### Model EU-5EB

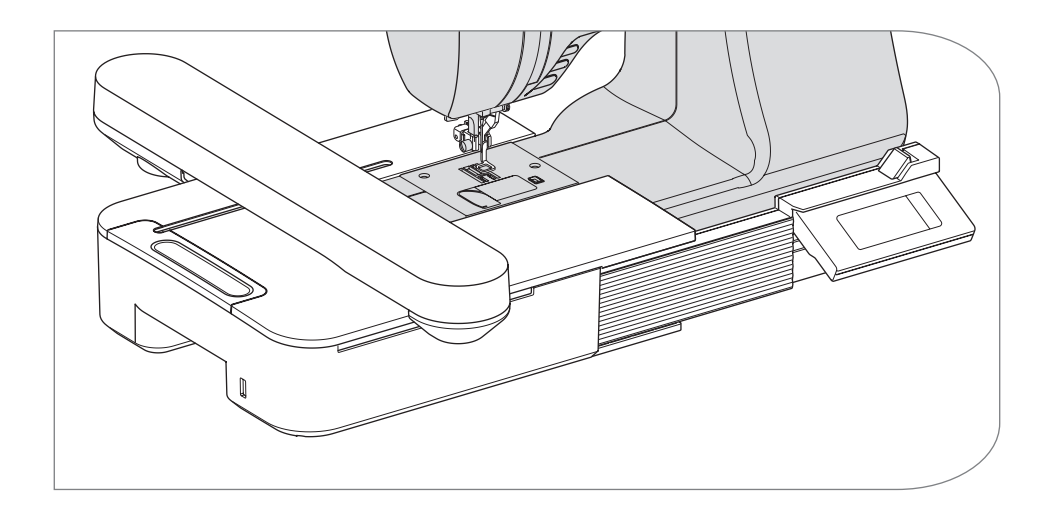

Návod k použití

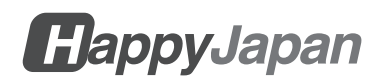

# NÁVOD K POUŽITÍ

Tato vyšívací jednotka je určena pro použití v domácnosti.

# DŮLEŽITÉ BEZPEČNOSTNÍ POKYNY

Při používání vyšívací jednotky je třeba vždy dodržovat základní bezpečnostní opatření, včetně následujících.

Před použitím si přečtěte všechny pokyny.

# **A**NEBEZPEČÍ

### - Pro snížení rizika úrazu elektrickým proudem:

Nikdy nenechávejte vyšívací stroj bez dozoru, je-li zapojen do sítě. Vždy odpojte tuto jednotku a šicí stroj od elektrické zásuvky ihned po použití a před čištěním.

# 

- Pro snížení rizika popálení, požáru, úrazu elektrickým proudem nebo zranění osob:

- Nedovolte, aby byl šicí stroj používán jako hračka. Při používání tohoto přístroje dětmi nebo v jejich blízkosti je třeba věnovat zvýšenou pozornost.
- Z. Tento přístroj používejte pouze k určenému účelu, jak je popsáno v tomto návodu. Používejte pouze nástavce doporučené výrobcem, které jsou obsaženy v tomto návodu.
- 3.Nikdy nepoužívejte tento přístroj, pokud má poškozený kabel nebo zástrčku, pokud nefunguje správně, pokud byl upuštěn nebo poškozen nebo spadl do vody. Vraťte přístroj nejbližšímu místnímu autorizovanému prodejci nebo servisnímu středisku k přezkoumání, opravě, elektrickému nebo mechanickému seřízení.
- 4. Udržujte přístroj bez nahromaděných žmolků, prachu a volných látek.
- Nepřibližujte prsty ke všem pohyblivým částem. Zvláštní pozornost je třeba věnovat okolí jehly šicího stroje.
- 6.Nepoužívejte ohnuté jehly.
- 7.Při šití netahejte za látku ani na ni netlačte. Mohlo by dojít k vychýlení jehly a jejímu zlomení.
- 8.Vypněte šicí stroj (symbol O), když provádíte jakékoliv úpravy v oblasti jehly, jako je výměna jehly, navlékání cívky nebo výměna přítlačné patky.
- 9.Nikdy nepouštějte ani nevkládejte žádné předměty do žádného otvoru.
- 10.Šicí stroj nepoužívejte ve venkovním prostředí.
- 11.Nepoužívejte tam, kde se používají aerosolové (sprejové) přípravky nebo kde se podává kyslík.

- 12.Chcete-li šicí stroj odpojit, přepněte vypínač do polohy vypnuto (symbol O) a vytáhněte zástrčku.
- 13.Neodpojujte zástrčku tahem za kabel. Chcete-li odpojit zástrčku, uchopte ji za zástrčku, nikoli za kabel.
- 14.Pokud je šňůra tohoto spotřebiče poškozená, musí ji místní autorizovaný prodejce vyměnit za speciální šňůru.
- 15.Nepoužívejte přístroj, pokud je mokrý.
- 16.Návod k použití uschovejte na vhodném místě, které je v blízkosti přístroje, a předejte jej, pokud přístroj předáváte třetí osobě.
- 17.Nepřemisťujte se s připojeným šicím strojem.

# TENTO NÁVOD SI ULOŽTE

Servis by měl provádět autorizovaný servisní zástupce.

- Vyobrazení v tomto návodu se mohou lišit od vyobrazení vašeho šicího stroje.
- Obsah této příručky a technické údaje tohoto výrobku se mohou v případě potřeby změnit bez předchozího upozornění.
- Nevystavujte přístroj přímému slunečnímu záření. Rovněž jej neuchovávejte na velmi teplém nebo vlhkém místě.

### OBSAH \_\_\_\_\_

| O TÉTO VYŠÍVACÍ JEDNOTCE                              |      |
|-------------------------------------------------------|------|
| H AVNÍ ČÁSTI                                          | 4    |
| NASAZENÍ VYŠÍVACÍ PATKY                               | 1    |
| PŘIPEVNĚNÍ MŮSTKU                                     | 6    |
|                                                       |      |
| ΝΑ STAVENÍ SKI ONU OVI ΔΠΑΓΊ SKŘÍŇKY                  | 10   |
|                                                       | 11   |
|                                                       | 10   |
|                                                       | . IZ |
|                                                       | . 14 |
|                                                       | . 14 |
| V Υ BER V Υ SIVACIHU RAMU                             | . 14 |
| PRIPEVNENI TRAININT                                   | . 15 |
|                                                       | . 15 |
| VV IMLITÍ RÁMLI                                       | . 10 |
|                                                       | 17   |
|                                                       | 10   |
|                                                       | 10   |
| A. velikost ramecku                                   | 10   |
| C. Tlačítko nřenínání vzorů                           | 19   |
| D Tlačítko Odstranit                                  | 19   |
| E. Tlačítko pro výběr snímku a změnu polohy zastavení | . 19 |
| F. Tlačítko Zvětšit                                   | . 20 |
| G.Tlačítko Uložit na USB                              | . 20 |
| H.Tlačítko škálování                                  | . 20 |
| I. Tlačítko Otočit                                    | . 20 |
| J. Tlačítko zrcadlení/pozice/sledování                | . 21 |
|                                                       | . 22 |
| PREJIT DO REZIMU SITI                                 | . 22 |
| VZOROVY DIAGRAM                                       | .23  |
| VZOROVY DIAGRAM (PISMENA)                             | .30  |
| VYBER VYSIVACICH PISMEN                               | .31  |
| UKLÁDÁNÍ PÍSMEN A ZMĚNA BARVY                         | .33  |
| A. PRO KONTROLŲ VYBRANÝCH PÍSMEN                      | . 33 |
| B. PRO ÚPRAVU PÍSMEN                                  | . 33 |
| C.ODSTRANENI PISMEN                                   | . 33 |
|                                                       | . 33 |
| E. ULOZENI VYBRANYCH DOPISU                           | . 34 |
| F. PRECIENI ULOZENYCH PISMEN                          | . 34 |
|                                                       | .35  |
| H.PU VYBERU PISMEN                                    | . 35 |

| NASTAVENÍ PÍSMEN                                              |    |
|---------------------------------------------------------------|----|
| A. Tlačítko měřítka                                           |    |
| B. Tlačítko otáčení (nastavení oblouku)                       |    |
| C.Tlačítko zrcadlení/pozice/sledování                         |    |
| Rozteč mezi písmeny                                           |    |
| Kontrola startovní pozice                                     |    |
| ŠITÍ VÝŠIVEK                                                  | 40 |
| KDYŽ JSTE DOKONČILI NASTAVENÍ (před přechodem do režimu šití) |    |
| ZAČÍT ŠÍT VÝŠIVKU                                             |    |
| SPOJOVACÍ DOPISY                                              | 44 |
| UKLÁDÁNÍ VYŠÍVACÍCH DAT DO PAMĚTI USB FLASH                   |    |
| ČTENÍ VYŠÍVACÍCH DAT Z PAMĚTI USB FLASH                       | 47 |
| TIPY NA ŠITÍ                                                  |    |
| PRO ŠITÍ MALÝCH LÁTEK NEBO OKRAJŮ LÁTEK                       |    |
| KDYŽ SE NIT PŘETRHNE NEBO SPOTŘEBUJE                          |    |
| POKUD DOŠLO K VÝPADKU NAPÁJENÍ BĚHEM ŠITÍ                     | 50 |
| REGULACE NAPĚTÍ NITĚ                                          | 51 |
| A. SPRÁVNÉ NAPNUTÍ NITĚ                                       | 51 |
| B.PŘÍLIŠ TĚSNÝ HORNÍ ZÁVIT                                    | 51 |
| C.PŘÍLIŠ VOLNÁ HORNÍ NIT                                      | 51 |
| ZPRÁVA                                                        |    |
| SPECIFIKACE                                                   | 53 |

## O TÉTO VYŠÍVACÍ JEDNOTCE

Krásné vyšívání si můžete vychutnat pouze po připojení této jednotky ke kompatibilnímu šicímu stroji.

Tato jednotka obsahuje 150 vyšívacích vzorů a 4 písma. Ostatní vyšívací data lze načíst pomocí paměti USB flash.

Výběr a nastavení se provádí pouze dotykem dotykového panelu na LCD displeji.

# HLAVNÍ ČÁSTI -

### Vyšívací jednotka

- 1. Kočár
- 2. Držák vyšívacího rámu
- 3. Ovládací skříňka
- 4. Posuvná páka ovládacího boxu
- 5. Připojovací zástrčka
- 6. Nastavitelné nohy (X2)
- 7. Uvolňovací páka vyšívací jednotky
- 8. Port USB konektoru

### Ovládací skříňka

- 9. Dotykový displej LCD
- 10. Tlačítko OK
- 11. Tlačítko Odstranit (+X)

2

9

10

Číslo

12. Tlačítko pro návrat (🗩)

### Příslušenství

- 13. Vyšívací patka
- 14. Paměť USB Flash
- 15. Můstek (č. 36060\*)
- 16. Můstek (č. 36061\*)
- \*Číslo je uvedeno na můstku.
- 17. Vyšívací rám, velký (13 cm X 20 cm)
- 18. Šablona, velká

### Volitelné příslušenství (prodává se samostatně)

- 19. Vyšívací rám, střední (10 cm X 10 cm)
- 20. Šablona, střední
- 21. Vyšívací rám, malý
- (5 cm X 4 cm)
- 22. Šablona, malá

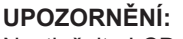

Nestlačujte LCD displej příliš silně a nepoužívejte ostré předměty. V opačném případě dojde k poškození obrazovky. Obrazovky se dotýkejte pouze prstem.

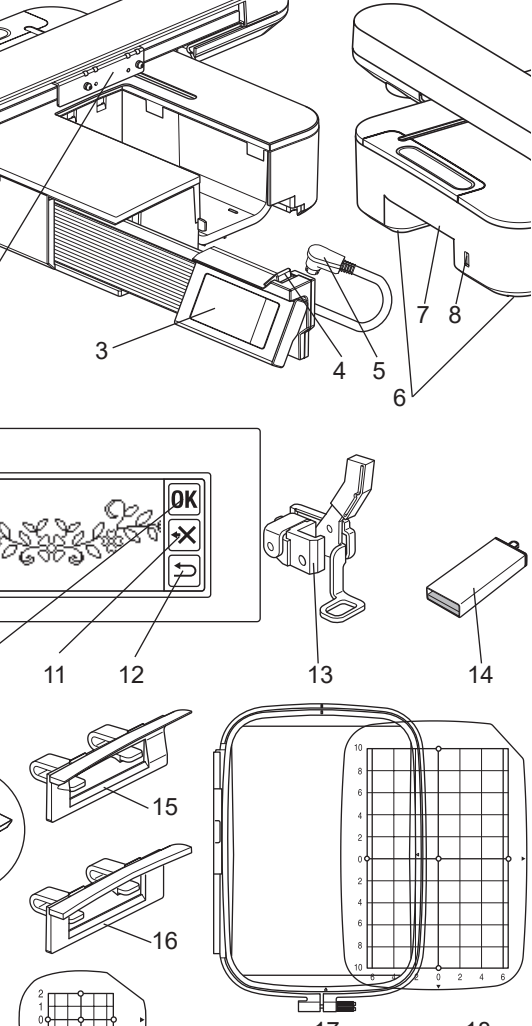

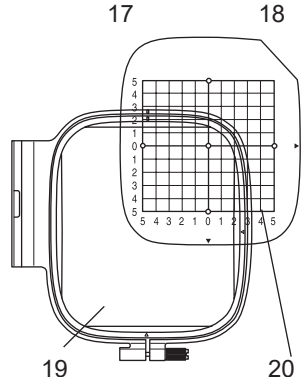

22

# NASAZENÍ VYŠÍVACÍ PATKY-

Nejprve je třeba na šicí stroj nasadit vyšívací patku.

#### UPOZORNĚNÍ: Aby se předešlo nehodám.

Před výměnou patky vypněte vypínač šicího stroje.

- 1. Vypněte vypínač šicího stroje.
- Otáčejte ručním kolečkem směrem k sobě, dokud nebude jehla v nejvyšším bodě.
- 3. Zvedněte zvedák přítlačné patky.
- Vyjměte přítlačnou patku a držák přítlačné patky vyšroubováním šroubu držáku přítlačné patky. (Viz návod k obsluze šicího stroje.)
- Připevněte vyšívací patku k přítlačné liště (A) tak, aby rameno (B) patky dosedalo na hřídel (C) jehelního upínače. (Pokud by to bylo obtížné, mírně zvedněte zvedák přítlačné patky.)
- Připevněte šroub držáku přítlačné patky a utáhněte jej.

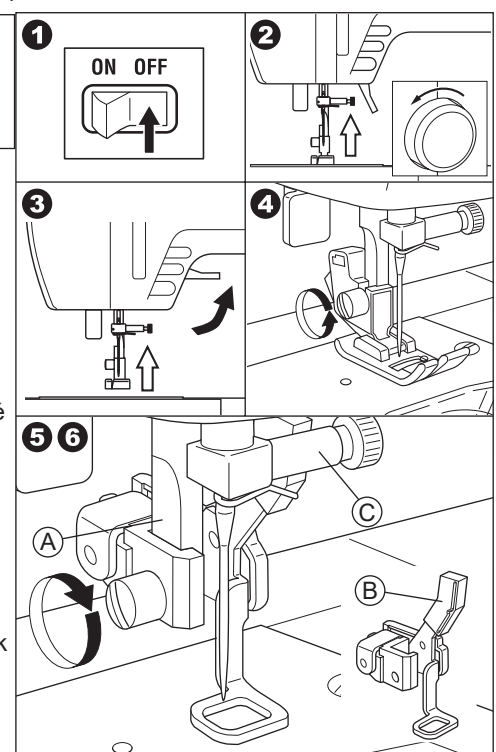

## PŘIPEVNĚNÍ MŮSTKU.

Podle typu šicího stroje, aby byla vyšívací jednotka stabilnější, připevněte k jednotce můstek.

Tato jednotka má 2 typy můstků. Odstraňte prodlužovací stolek šicího stroje a zkontrolujte tvar volného ramene.

Pokud je tvar ramene jako (A), připevněte k jednotce můstek č. 36060 zasunutím dvou háčků.

Pokud je tvar ramene jako (B), připevněte k jednotce můstek č. 36061 zasunutím dvou háčků.

Pokud má rameno tvar (C) nebo (D), není třeba můstek připevňovat.

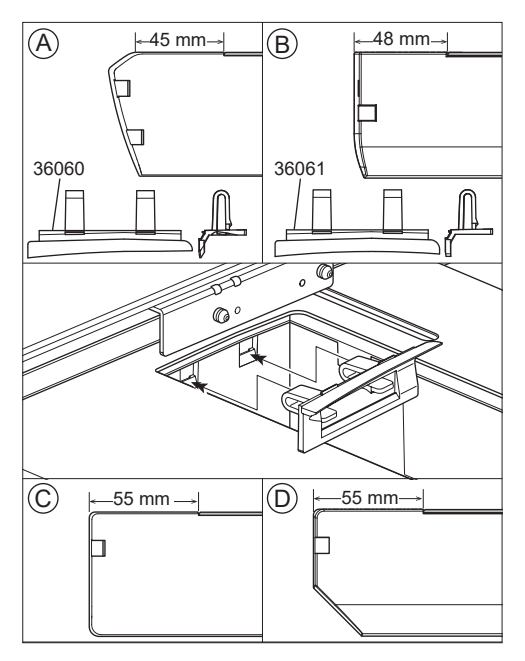

### UPOZORNĚNÍ: Aby se předešlo nehodám.

- 1. Před připojením vyšívací jednotky k šicímu stroji vypněte vypínač šicího stroje.
- Nepřenášejte šicí stroj, když je k němu připojena vyšívací jednotka. Mohlo by dojít k jejímu pádu.

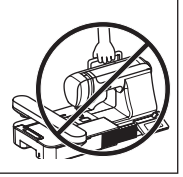

- 1. Vypněte vypínač napájení šicího stroje.
- 2. Odstraňte přídavný stolek ze šicího stroje.
- Spusťte podávací pes otočením páčky padacího podavače doleva.
   Pokud není spuštěn, může dojít k chybnému vyšívání.
   (Viz návod k obsluze šicího stroje.)
- Vložte jednotku do šicího stroje posunutím doprava, dokud nezacvakne a nezajistí se ke stroji.
- Chcete-li jednotku stabilizovat, nastavte její výšku otáčením dvou nastavitelných nožiček.

Pokud šicí stroj a vyšívací jednotka nejsou stabilizovány, může dojít k nesprávnému tvarování výšivky.

- Připojte zástrčku (A) přívodní šňůry k portu šicího stroje tak, aby šňůra visela směrem dolů. (Připojovací port je umístěn na pravé straně šicího stroje.)
- Stlačením posuvné páčky ovládací skříňky doprava posuňte ovládací skříňku doprava, dokud nezacvakne na doraz.

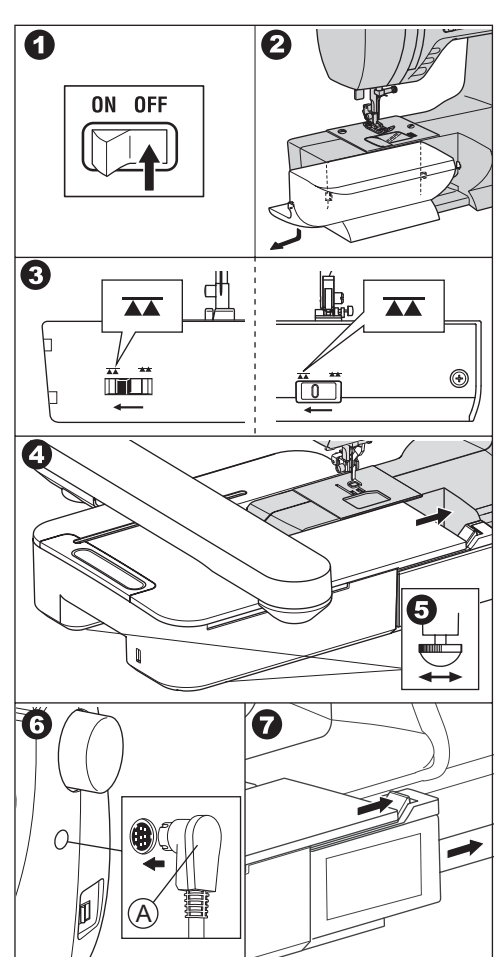

 Zapněte vypínač šicího stroje. Na LCD displeji vyšívací jednotky se po několika sekundách zobrazí úvodní obrazovka a změní se podle obr. 10.

### POZNÁMKA:

Pokud se zobrazí jiná zpráva jako na obr. 9, znamená to, že došlo k chybě.

Vypněte vypínač a zkontrolujte spojení mezi strojem a jednotkou.

 10. Tato zpráva se ptá: "Otočili jste páčku padacího podávání doleva?". Protože jste to provedli v kroku 3, měli byste se dotknout tlačítka " " ".
 (Pokud jste tak neučinili, dotkněte se tlačítka " " ". Na LCD displeji se zobrazí obr. 10-a. V této chvíli vypněte napájení a vyjměte vyšívací jednotku viz strana 11. Otočte páčku kapkovitého podávání doleva a jednotku opět nasaďte.)

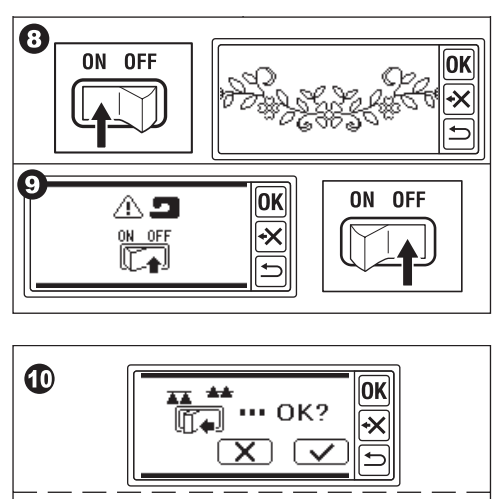

Když se v kroku 10 dotknete tlačítka ", ", zobrazí se LCD displej jako na obr. 11 nebo obr. 12.

 Když se zobrazí obr. 11, je tento šicí stroj vybaven systémem napínání. Mírně otočte regulátor napětí nitě do směru "-".

Pokud je regulátor napětí nitě vašeho šicího stroje na obr. 11a, nastavte jej až na pravý konec řádku AUTO. Pokud je regulátor napětí nitě vašeho šicí-

ho stroje na obr. 11b, nastavte jej na "3". Po nastavení se dotkněte tlačítka "OK". LCD displej se zobrazí jako na obr. 12.

 <u>Když se objeví obr. 12</u> a neobjeví se obr. 11, váš stroj má počítačový systém automatického napínání. Stroj tedy nastaví napětí automaticky. (Napětí můžete nastavit ručně. Viz návod k obsluze šicího stroje.)

### POZNÁMKA:

Napětí nitě se bude měnit podle nitě nebo látky. Správné napnutí nitě naleznete na straně 51.

12. Tato zpráva znamená, že se bude pohybovat vozík.

Odstraňte ruce nebo jiné předměty od vozíku a dotkněte se tlačítka " Kočár se přesune do výchozí polohy. Na LCD displeji se zobrazí úvodní obrazovka.

### POZNÁMKA:

Pokud se v tomto okamžiku objeví jiná zpráva jako ilustrace, podívejte se na stranu 52 "ZPRÁVA" a opravte stav jednotky.

### UPOZORNĚNÍ:

Nepohybujte silně vozíkem ani jej nepřenášejte šicím strojem. Mohlo by dojít k jeho poškození.

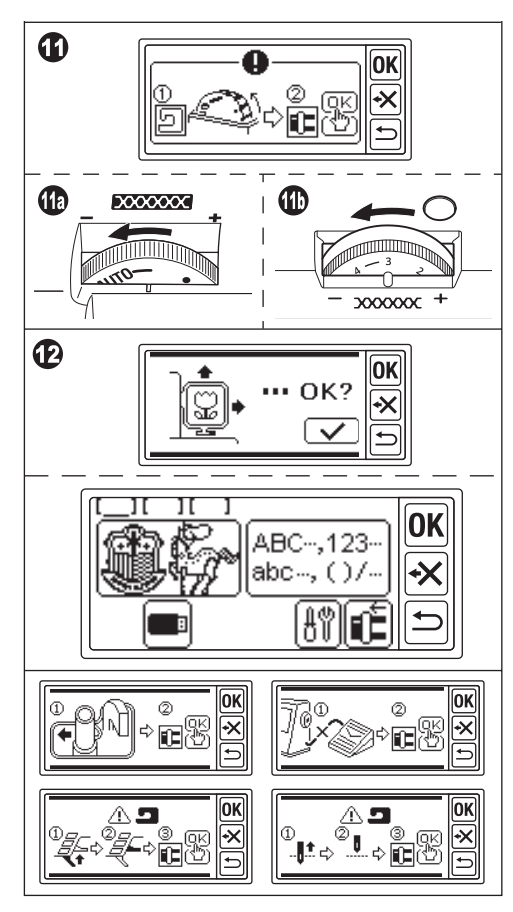

### NASTAVENÍ SKLONU OVLÁDACÍ SKŘÍŇKY

Nakloňte ovládací skříňku zatažením za její spodní stranu. Chcete-li ji uložit, zatlačte na ni.

### UPOZORNĚNÍ:

S ovládací skříňkou silně nehýbejte. V opačném případě může dojít k jejímu rozbití.

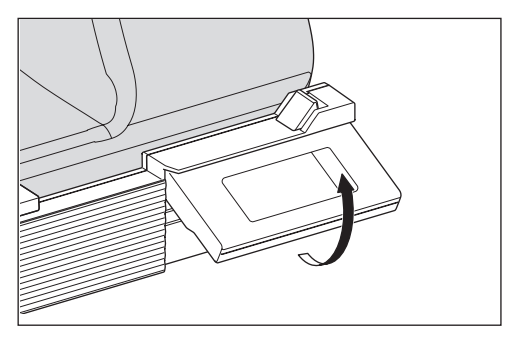

## VYJMUTÍ VYŠÍVACÍ JEDNOTKY

- Vyjměte vyšívací rám z vozíku, je-li připojen. (Viz strana 16)
- Dotkněte se tlačítka "
   (Pokud se domovská obrazovka nezobrazí, dotkněte se dlouze tlačítka "
   ".)
- Jakmile se zobrazí zpráva podle obrázku, odložte ruce nebo jiné předměty od vozíku a dotkněte se tlačítka " """. Kočárek se přesune do ukládací polohy.
- 4. Vypněte vypínač šicího stroje.
- 5. Odpojte zástrčku (B).
- Zavřete ovládací skříňku a posuňte ji úplně doleva.
- Chcete-li vyšívací jednotku vyjmout, zatáhněte za uvolňovací páčku vyšívací jednotky (C) umístěnou na spodní straně jednotky a posuňte jednotku doleva.
- Zasuňte zástrčku do úložného otvoru (D) jednotky.
- Otočte páčku kapkovitého posuvu doprava. Vyměňte výsuvný stolek šicího stroje. (Viz návod k obsluze šicího stroje.)

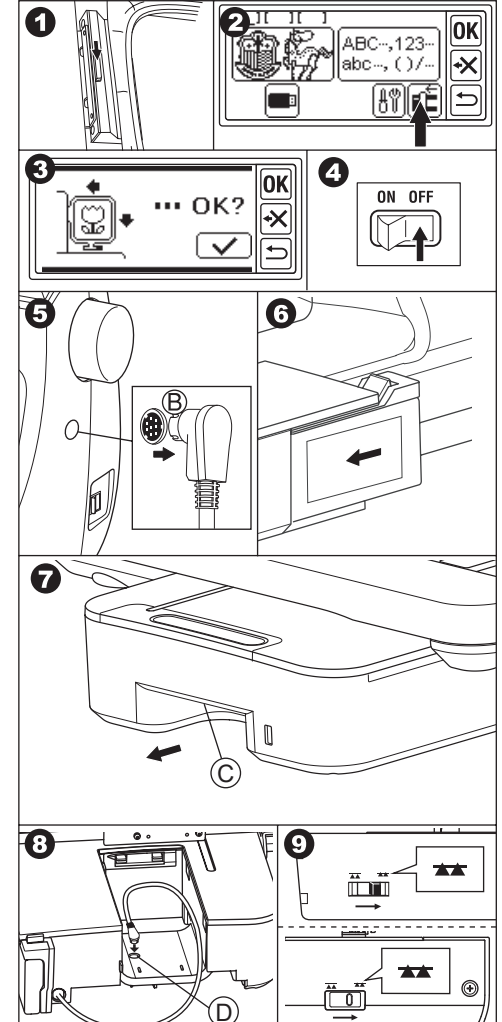

### NASTAVENÍ JEDNOTKY (Úvodní obrazovka) ——

- Po správném připojení vyšívací jednotky se na LCD displeji zobrazí domovská obrazovka.
- A. Indikátor úprav

Můžete zadat 3 vzory nebo písmena najednou. Po zapnutí této jednotky se zobrazí prázdné 3 složky a u první složky se objeví podtržení. Toto podtržení znamená, že tato složka je vybrána. Po zadání vzoru nebo písmen se ve složce objeví černá ikona. Viz strana 19 "NASTAVENÍ VYŠÍ-VACÍHO VZORU".

- B. Tlačítko pro výběr vyšívacího vzoru Dotykem tohoto tlačítka můžete vybrat 150 vyšívacích vzorů. Viz strana 17 "VÝBĚR VZORU VÝŠIVKY".
- C. Tlačítko pro výběr vyšívacích písmen Pomocí tohoto tlačítka můžete vybrat písmeno abecedy. Viz strana 31 "VÝBĚR VYŠÍVACÍCH PÍSMEN".
- D. Tlačítko polohování vozíku Po dokončení šití se pro uložení jednotky dotkněte tohoto tlačítka. Vozík se přesune do ukládací polohy. Opětovným dotykem se vozík přesune do výchozí polohy. Viz strana 11 "VYJMUTÍ VYŠÍVACÍ JEDNOTKY".
- E. Tlačítko nastavení Dotykem tohoto tlačítka se zobrazí obrazovka nastavení této jednotky.

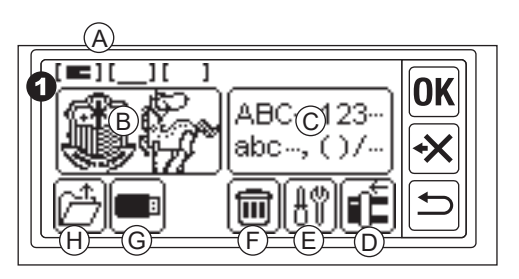

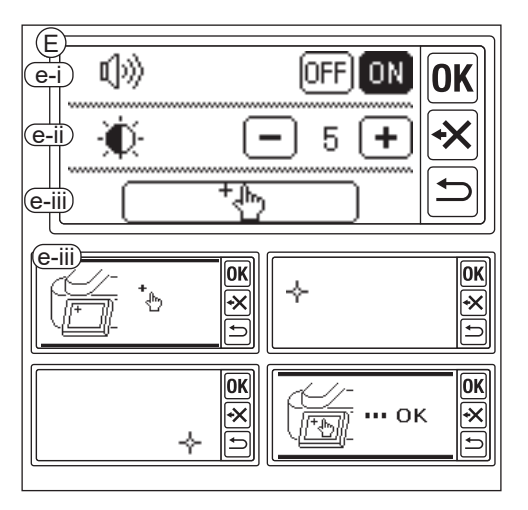

e-i Pípnutí (Výchozí nastavení: ON) Dotykem tlačítka "OFF" se zvuky vypnou. Dotykem tlačítka "ON" se zvuky zapnou.

### POZNÁMKA:

Tato funkce vypne pouze jednotlivé zvukové signály. Vícenásobné pípnutí se nevypne.

e-ii Kontrast displeje LCD (Výchozí nastavení: 5) Chcete-li mít nízký kontrast, dotkněte se tlačítka "—". (Rozmazaný) Chcete-li mít vysoký kontrast, dotkněte se tlačítka "+". (Ostrý) Po dokončení nastavení "e-i" a "e-ii" se dotykem tlačítka "OK" vraťte na domovskou obrazovku. Tato nastavení zůstanou zachována i po vypnutí přístroje.

- e-iii Kalibrace dotykového panelu Pokud pocítíte nekompatibilitu mezi dotykovým panelem a obrazovkou, může být nutná kalibrace. Dotkněte se tohoto tlačítka. Dotkněte se značky "✦" uvedené na obrazovce na 2 místech. (Levá horní strana a pravá dolní strana.) Po kalibraci se obrazovka LCD vrátí na domovskou obrazovku.
- F. Tlačítko Delete

(Toto tlačítko se zobrazí pouze při zadávání vzoru nebo písmen.) Dotykem tohoto tlačítka se vymažou všechny zadané vzory nebo písmena.

G. Tlačítko USB

Upravený vzor nebo písmena můžete uložit do paměti USB flash. Pro načtení se dotkněte tohoto tlačítka. (Viz strana 46, 47, 48) H. Tlačítko obnovení zálohy (Toto tlačítko se zobrazuje pouze v případě, že data zůstala zachována.) Tento přístroj zachová vybraný vzor nebo písmena, pokud dojde k výpadku napájení. Viz strana 50. Toto tlačítko se nezobrazí běžně.

## PŘIPEVNĚNÍ VYŠÍVACÍHO RÁMU\_

### PŘÍPRAVA LÁTKY, NITĚ A JEHLY

Pro dosažení nejlepšího výsledku se poraďte s nejbližším místním prodejcem.

### Ι ΔΤΚΔ

Pro dosažení dobrého výsledku použijte stabilizátor pro vvšívání. (Stabilizátor se prodává na trhu)

### NITĚ

Horní nit: Použijte vyšívací nit typu cívka. #50 - #60.

Spodní nit: Použijte polyesterovou předenou nit #90.

### **JEHLLA**

Použijte jehlu pro domácí šicí stroje 11/75.

### VÝBĚR VYŠÍVACÍHO RÁMU

Existují 3 typy vyšívacích rámů.

- A: Rámeček, velký (dodává se s tímto přístrojem) Šicí plocha 20 cm X 13 cm. Tento rám se používá pro celoplošný typ.
- B: Rámeček, střední (prodává se samostatně) Šicí plocha 10 cm X 10 cm.
- C: Rámeček, malý (prodává se samostatně) Šicí plocha 4 cm X 5 cm. Tento rámeček se používá pro šití počátečních písmen jména nebo jednobodového vvšívacího vzoru.

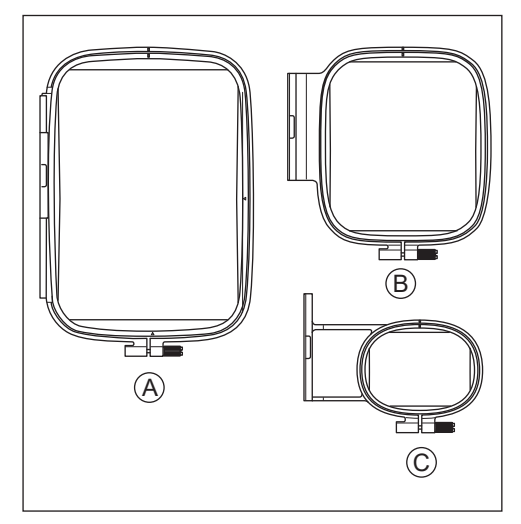

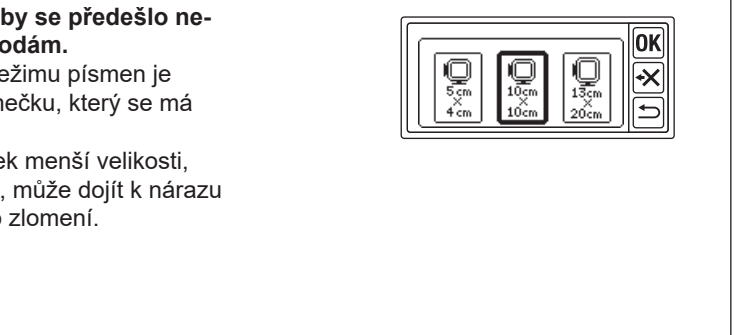

#### UPOZORNĚNÍ: Aby se předešlo nehodám.

Při výběru vzoru nebo režimu písmen je nutné zvolit velikost rámečku, který se má použít.

Pokud použijete rámeček menší velikosti, než je zvolený rámeček, může dojít k nárazu jehly do rámečku a jeho zlomení. Viz strana 19.

### PŘIPEVNĚNÍ TKANINY

- 1. Uvolněte seřizovací šroub (a) z vnějšího rámu (b) a sejměte vnitřní rám (c).
- 2. Položte vnější rám na rovný stůl.
- 3. Na vnější rám položte látku.
- Zarovnejte značku "l" na obou rámech, zatlačte a vložte vnitřní rám do látky z horní strany tak, aby oba rámy byly stejně vysoké.
- Lehce utáhněte seřizovací šroub a taháním za okraj látky seberte vůli z látky.
- 6. Šroub pevně utáhněte.

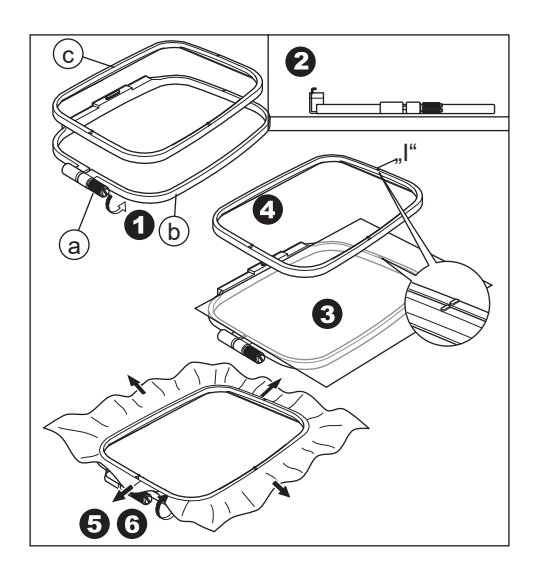

### POUŽITÍ ŠABLONY

Pomocí šablony můžete šít výšivku na určitém místě.

- Označte si na látce čáru podle obrázku. Vzor: Středová linie (A), (B) Písmeno: Středová linie (C), (D)
- Umístěte šablonu (E) na vnitřní rám tak, aby značka "Δ" na pravé straně a spodní straně šablony souhlasila se stejnými značkami na vnitřním rámu.
- Vnitřní rám se šablonou položte na látku tak, aby středová čára souhlasila se značkou na látce.
- Držte látku a vnitřní rám a vložte je do vnějšího rámu.
- Vyzvedněte vůli z látky a utáhněte seřizovací šroub.
- 6. Vyjměte šablonu.

### POZNÁMKA:

Polohu šití můžete změnit ručně. (Viz strana 21, 38)

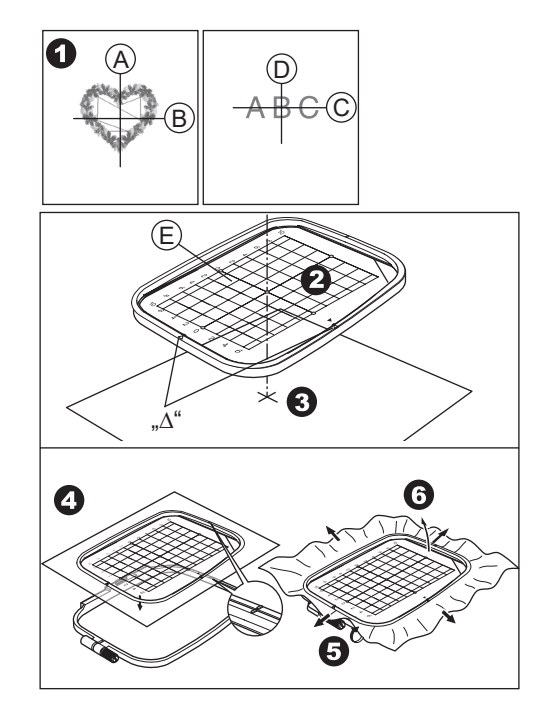

### PŘIPEVNĚNÍ VYŠÍVACÍHO RÁMU

- Před připevněním rámu k jednotce navineme a nastavíme cívkovou nit na šicí stroj. (Viz návod k použití šicího stroje.)
- 2. Zvedněte jehlu.
- 3. Zvedněte přítlačnou patku.
- Vložte rámeček pod přítlačnou patku tak, aby značky "l" rámečku vystupovaly do hloubky.
- 5. Dva kolíky (A) držáku vyšívacího rámu pevně zasuňte do otvorů rámu.

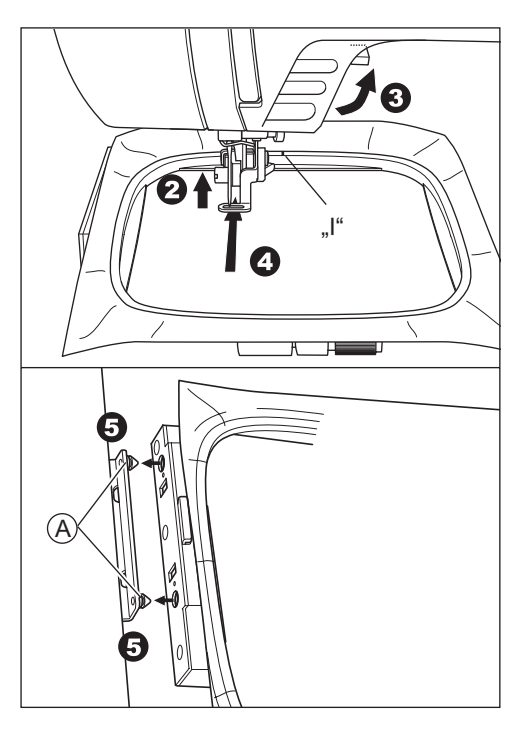

### VYJMUTÍ RÁMU

Stlačením uvolňovací páčky (B) vytáhněte rám doprava.

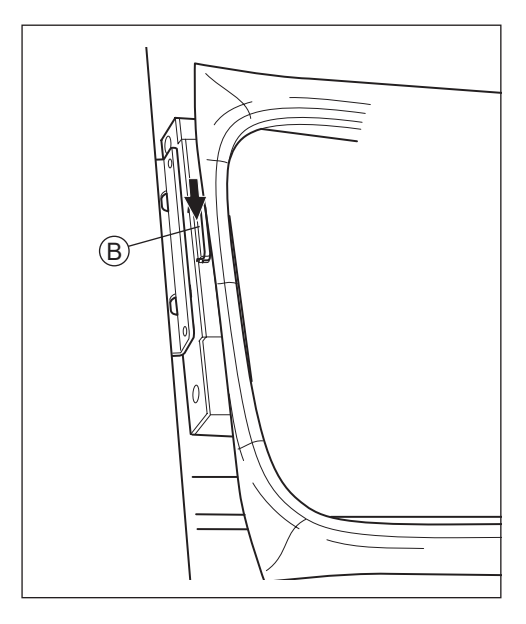

## VÝBĚR VZORU VÝŠIVKY .

Tato vyšívací jednotka má 150 vyšívacích vzorů. (Viz strana 23 "VZOROVÝ DIAGRAM")

Chcete-li vybrat vzor, postupujte podle níže uvedených kroků.

- Po správném připojení vyšívací jednotky se na LCD displeji zobrazí domovská obrazovka.
- Dotkněte se tlačítka pro výběr vyšívacího vzoru (A).
- 3. Na obrazovce LCD se zobrazí prvních 6 vzorů.

Dotýkejte se tlačítka "☆ " nebo "⊗ "

dokud se neobjeví požadovaný vzor.

- 4. Dotkněte se přímo požadovaného vzoru.
- Zobrazí se vybraný vzor a velikost. (V této chvíli můžete změnit vzor o jedno číslo nahoru nebo dolů stisknutím rolovacích tlačítek.)

Pokud bylo o vzoru rozhodnuto, dotkněte se tlačítka "**OK**".

6. Zobrazí se obrazovka pro výběr rámečku. Pokud jste vybrali vzor, vybere se nejmenší rámeček pro vybraný vzor. Pokud měníte velikost rámečku, dotkněte se tlačítka požadovaného rámečku. Tlačítko vybraného rámečku bude označeno tučnou čarou. V závislosti na způsobu výběru vzoru nemusí být vybrán nejmenší rámeček. In that case, please select the frame again V takovém případě vyberte rámeček znovu ručně. Nelze vybrat rámeček menší, než je velikost vyšívacího vzoru.

### UPOZORNĚNÍ: Aby se předešlo nehodám.

Nastavte stejnou velikost rámečku, jakou chcete použít, jinak může jehla narazit do rámečku a způsobit zranění nebo zlomení.

7. Dotkněte se tlačítka "OK".

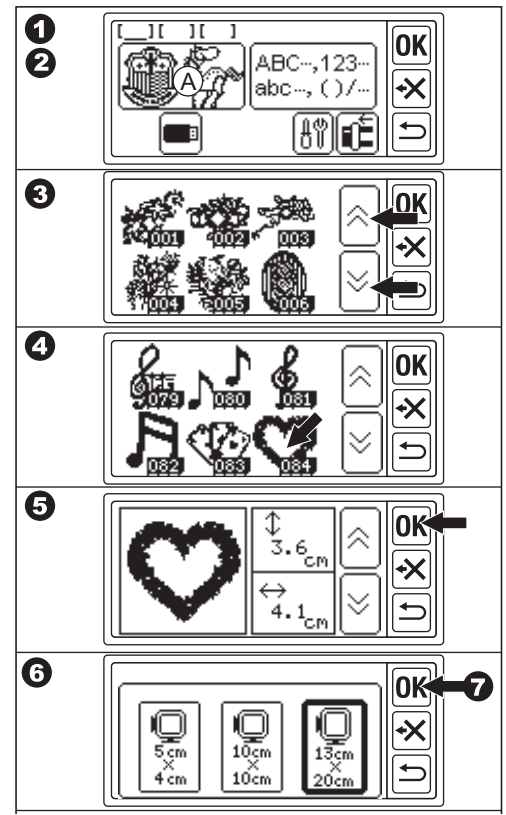

- Na LCD displeji se zobrazí obrazovka nastavení polohy zastavení.
   Polohu zastavení snímku můžete nastavit při změně závitu.
   Dotkněte se tlačítka, kterým chcete nastavit polohu zastavení. Tlačítko se zvýrazní.
- 9. Dotkněte se tlačítka "**OK**".
- Zobrazí se obrazovka úprav. Můžete změnit nastavení vybraného vzoru. Viz následující strana.

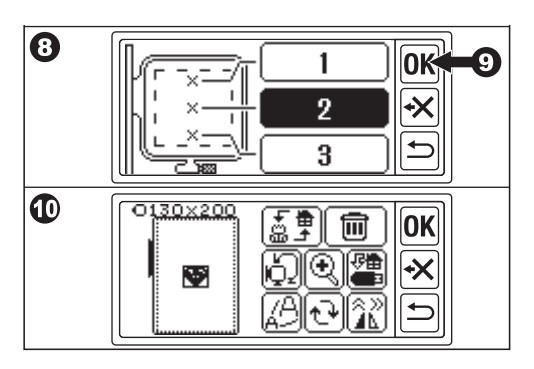

### NASTAVENÍ VYŠÍVACÍHO VZORU

Po výběru požadovaného vzoru se na LCD displeji zobrazí obrazovka úprav. Na této obrazovce můžete měnit různá nastavení.

### A. Velikost rámečku

Zobrazí se vybraná velikost rámečku. Velikost rámečku můžete změnit dotykem tlačítka "Č" (E).

### B. Náhled vyšívacího obrázku

Zobrazí se vybraný rámeček, šitá oblast (tečkovaná čára) a obrázek vyšívacího vzoru. Všechna nastavení se promítnou do tohoto obrázku.

### C. Tlačítko přepínání vzorů

Tento přístroj může zadat 3 vzory nebo písmena najednou. Dotykem tohoto tlačítka můžete měnit nastavení každého vzoru nebo písmene zvlášť.

Pokud jste vybrali pouze jeden vzor nebo písmena, uslyšíte trojitý zvukový signál, přestože se dotknete tohoto tlačítka. Když jste zadali dva nebo tři vzory nebo písmena, dotykem tohoto tlačítka se vybraný vzor nebo písmena změní. Vybraný vzor nebo písmena jsou označena čtverečkem kolem obrázku (B).

### D. Tlačítko Odstranit

Dotykem tohoto tlačítka se vybraný vzor nebo písmena vymažou.

### E. Tlačítko pro výběr snímku a změnu polohy zastavení

Tímto tlačítkem můžete změnit velikost rámečku a pozici zastavení. Viz strana 17, 18.

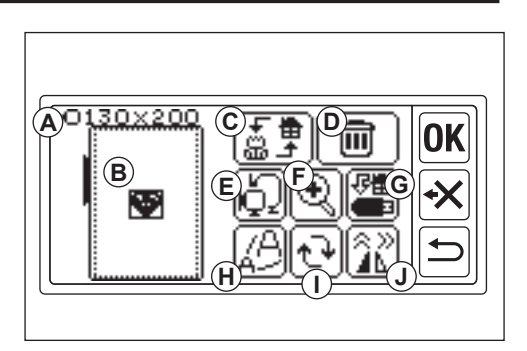

### F. Tlačítko Zvětšit

Dotykem tohoto tlačítka zobrazíte vyšívaný obrázek ve zvětšené podobě. Dotykem tlačítka "((\*)" nebo "(\*)" změníte bod zobrazení. Bod zobrazení je označen černým čtvercem (f1). Dotykem tlačítka "(\*)" se můžete vrátit na obrazovku úprav.

### G. Tlačítko Uložit na USB

Zadané vzory nebo písmena a jednotlivá nastavení můžete uložit do paměti USB. Viz strana 46.

### H. Tlačítko škálování

Dotykem tohoto tlačítka se zobrazí obrazovka škálování.

Dotkněte se tlačítka "+" nebo "-" pro zvětšení nebo zmenšení měřítka vzoru. Škálovat můžete vždy o 5 % nahoru nebo dolů až do +- 20 %.

Pokud velikost měřítka přesahuje šitou oblast, nelze měřítko zvětšit.

Dotykem tlačítka "**OK**" nebo "<sup>(1)</sup> se můžete vrátit na obrazovku úprav.

### I. Tlačítko Otočit

Dotykem tohoto tlačítka se zobrazí obrazovka otáčení. Každé tlačítko otočí vzor o 1, 5, 45 stupňů ve směru nebo proti směru hodinových ručiček.

Celkový stupeň je uveden na (i1). Podle velikosti vzoru nebo rámečku může být otáčení nad velikostí rámečku. V tomto okamžiku se ozve trojité pípnutí a rotace se zruší.

Dotykem tlačítka "**0K**" nebo "⊆" se můžete vrátit na obrazovku úprav.

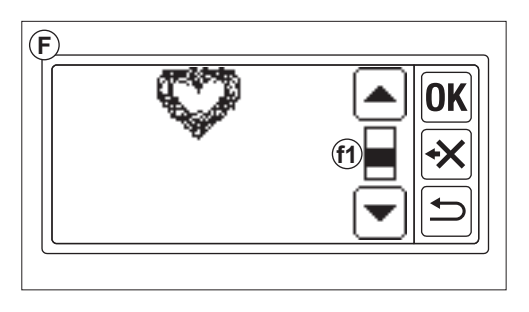

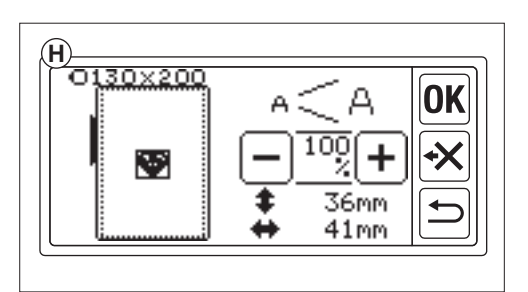

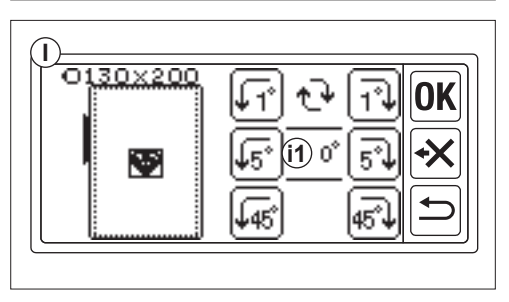

### J. Tlačítko zrcadlení/pozice/sledování

Dotykem tohoto tlačítka se zobrazí obrazovka zrcadlení/polohy/sledování. Na této obrazovce můžete polohu vzoru posouvat dotykem 4 tlačítek se šipkami. (j1-4) Podle těchto tlačítek se bude rámeček posouvat jednotlivými směry. Dlouhým dotykem těchto tlačítek se bude pozice posouvat ve větším rozsahu. Dotykem tlačítka " (\* (j5) se vzor změní na zrcadlový horizontální obraz.

Dotykem tlačítka "((j6) se vzor změní na zrcadlový svislý obraz.

Podle nastavení zrcadlení se tlačítko "P" změní a indikuje stav zrcadlení.

Dotykem tlačítka "(P)" se rámeček přesune do oblasti sledování šití.

Dotykem tlačítka "**OK**" nebo " " se vrátíte na obrazovku úprav.

### POZNÁMKA:

Protože vybraný vzor nebo písmena budou umístěny do středu rámečku, při výběru dvou nebo tří vzorů nebo písmen se budou navzájem překrývat. Abyste tomu zabránili, měli byste jejich polohu posunout tak, aby se nepřekrývaly.

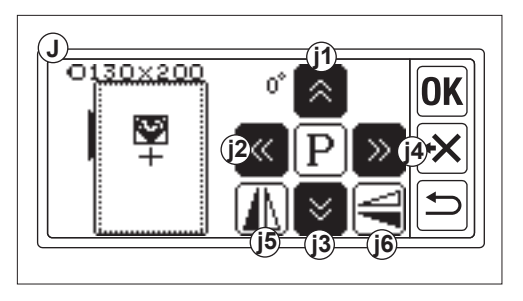

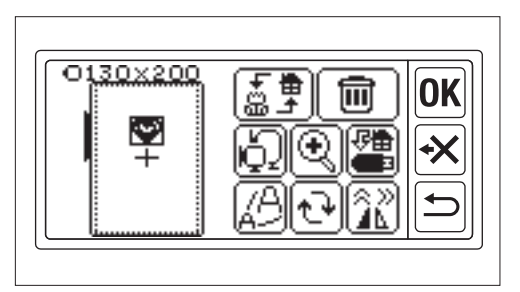

### PO DOKONČENÍ NASTAVENÍ

### Pokud chcete zadat další vzor

Dotkněte se tlačítka "ﷺ. Zobrazí se domovská obrazovka. Vyberte vzor.

### Pokud chcete zadat písmena

Dotkněte se tlačítka "⊕". Zobrazí se domovská obrazovka. Vyberte písmena podle strany 31, 32.

Na domovské obrazovce se v první složce zobrazí černá ikona (A). To znamená, že je zadán jeden vzor nebo písmena.

Pokud chcete přejít na obrazovku úprav bez zadávání dalších vzorů nebo písmen, dotkněte se tlačítka "**OK**]".

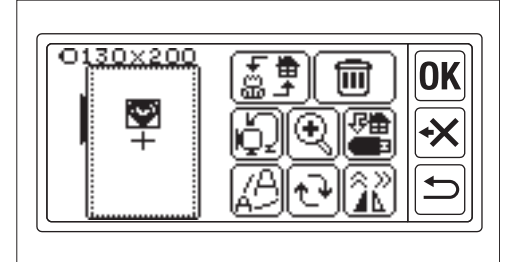

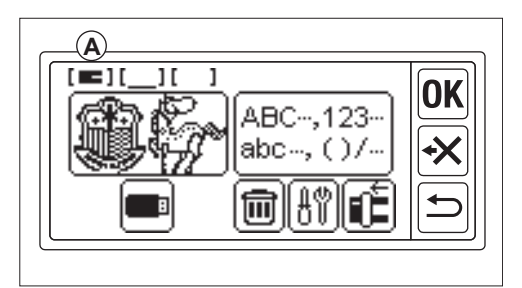

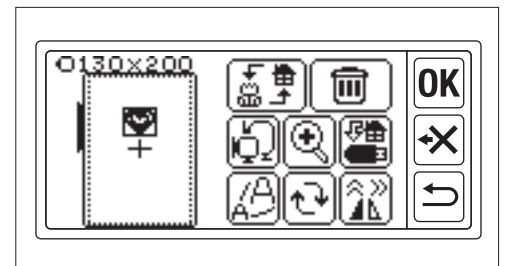

### Pokud chcete šít výšivku. PŘEJÍT DO REŽIMU ŠITÍ

Na obrazovce úprav se dotkněte tlačítka "**OK**<sup>i</sup>. Vyšívací jednotka bude několik sekund zpracovávat data a zobrazí obrazovku šití (B). Šití vyšívacích vzorů nebo písmen viz strana 42 a 43.

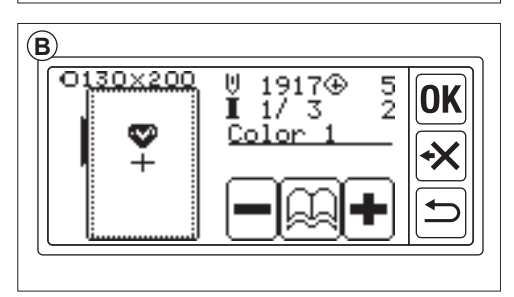

## VZOROVÝ DIAGRAM.

V této tabulce je uvedeno číslo vzoru, výška, šířka, počet stehů, barva a pořadí nití. Podoba ilustrace se může mírně lišit od skutečného šití.

Barva nitě je doporučená. Vyzkoušejte si šití a rozhodněte se sami.

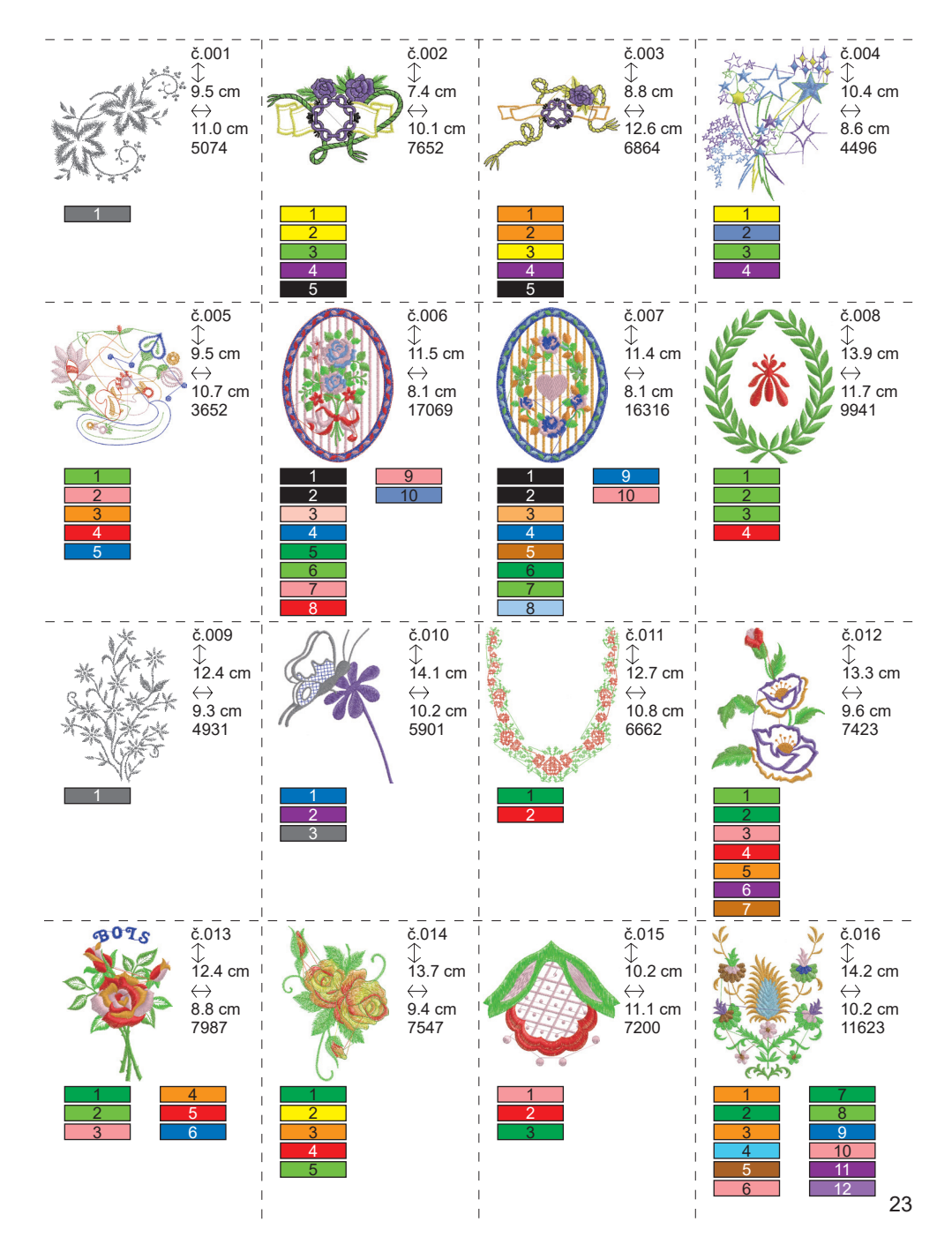

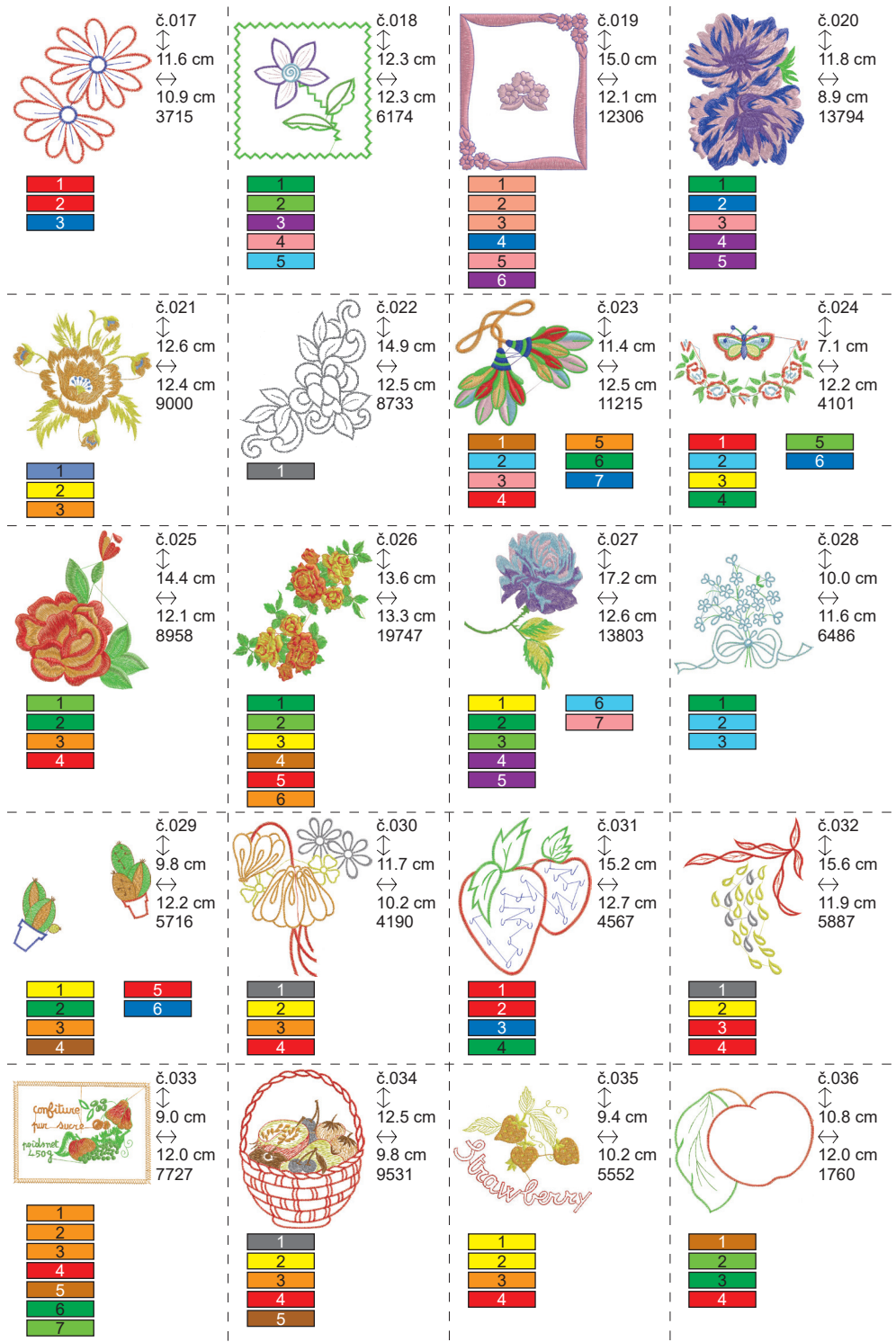

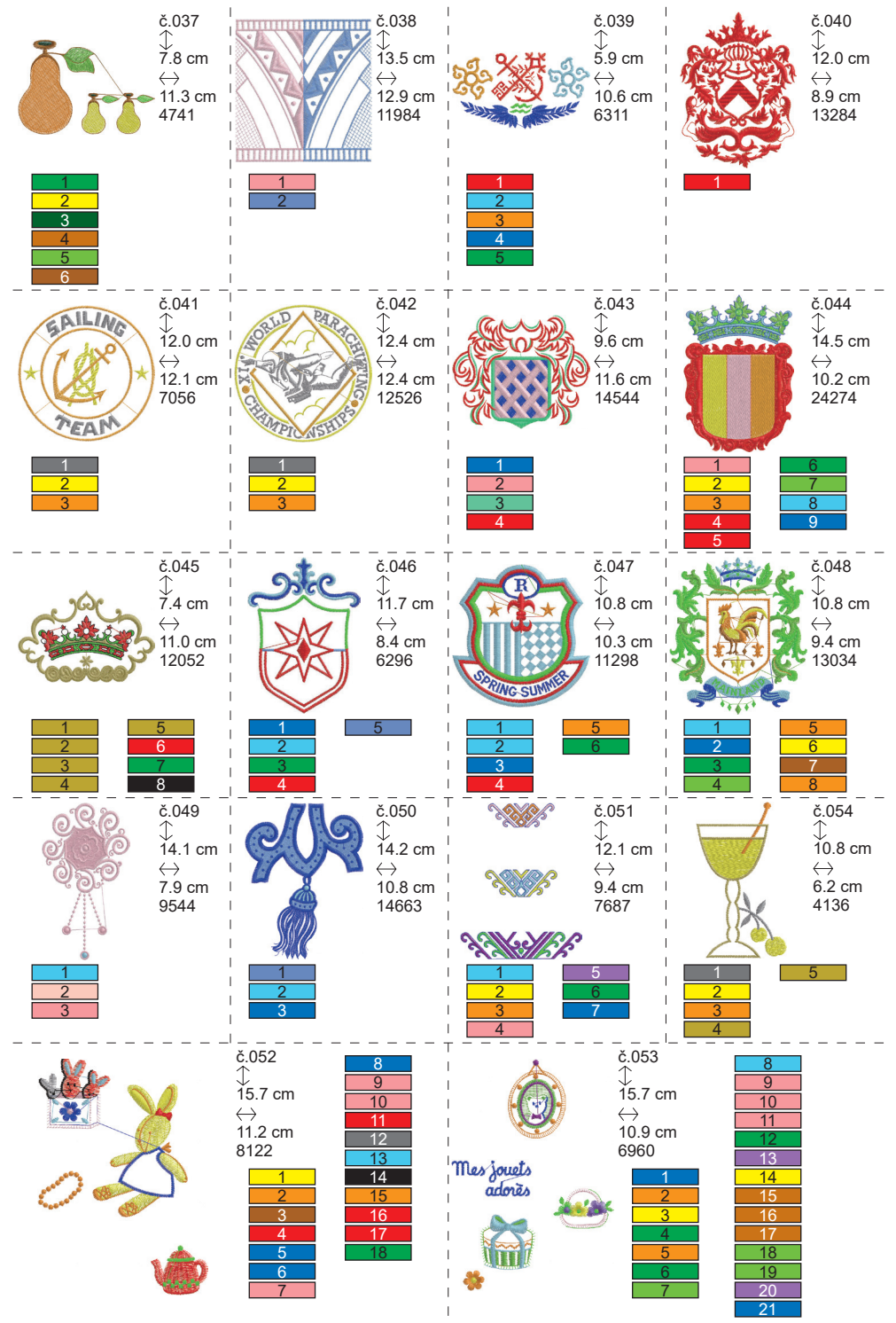

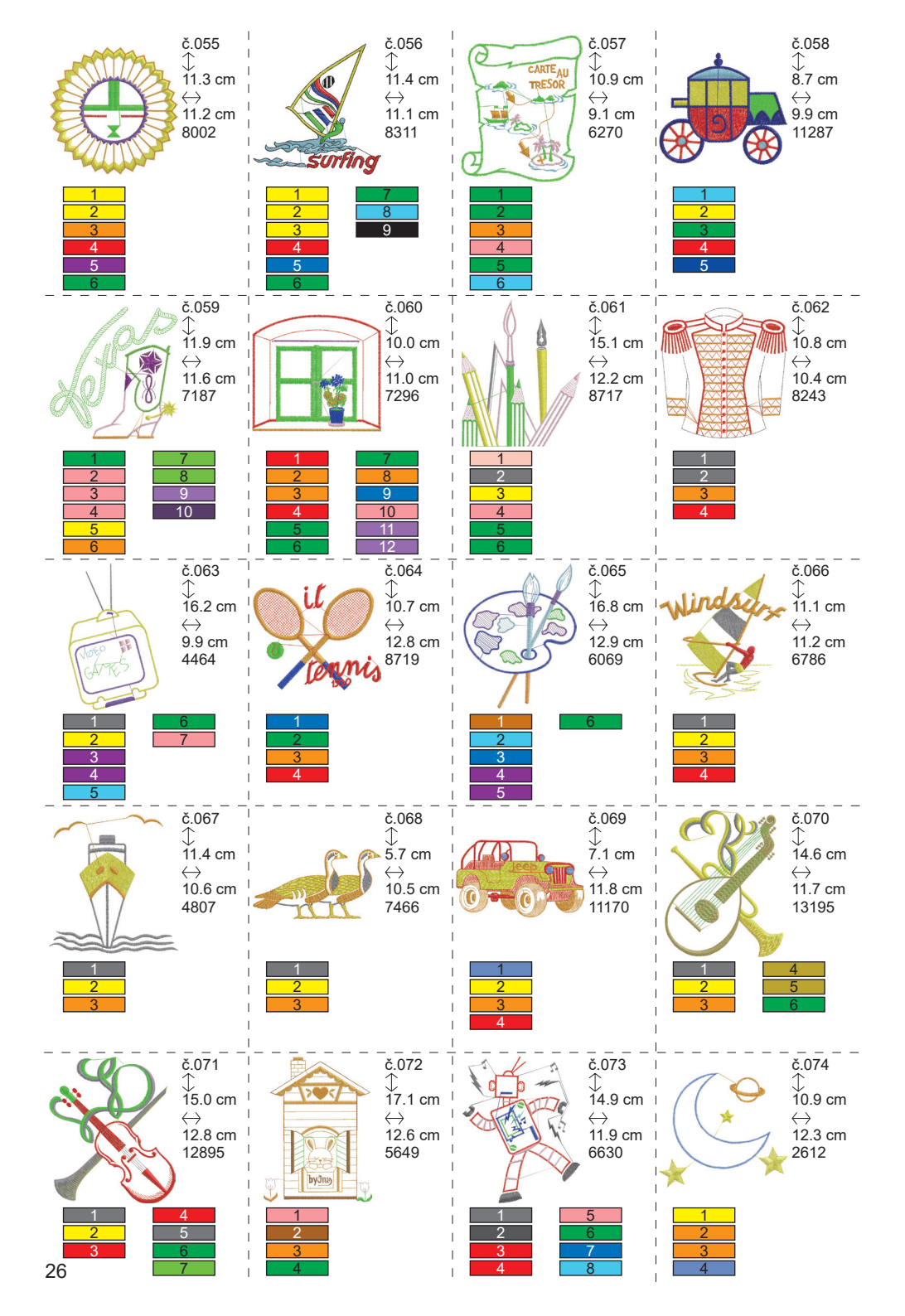

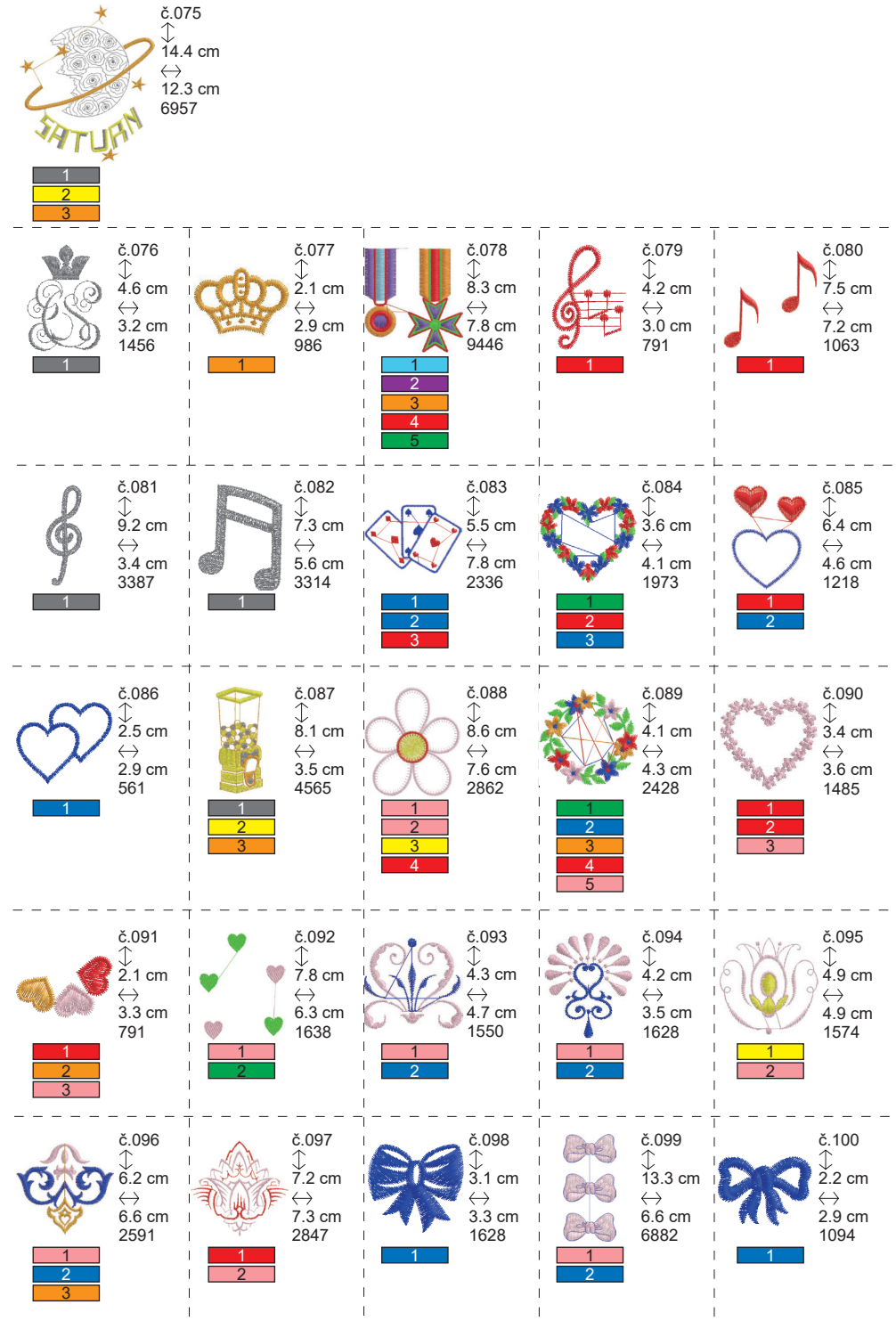

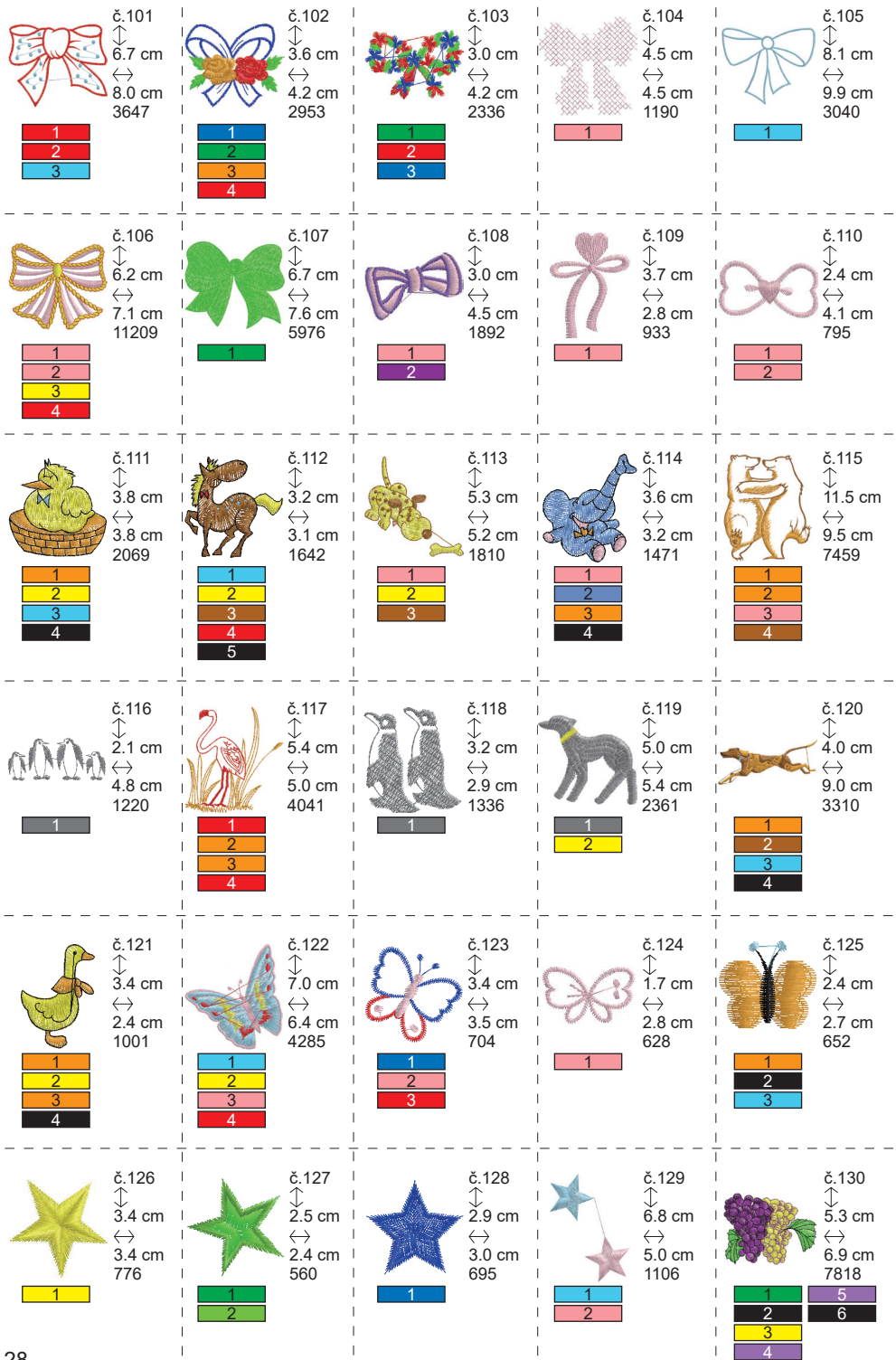

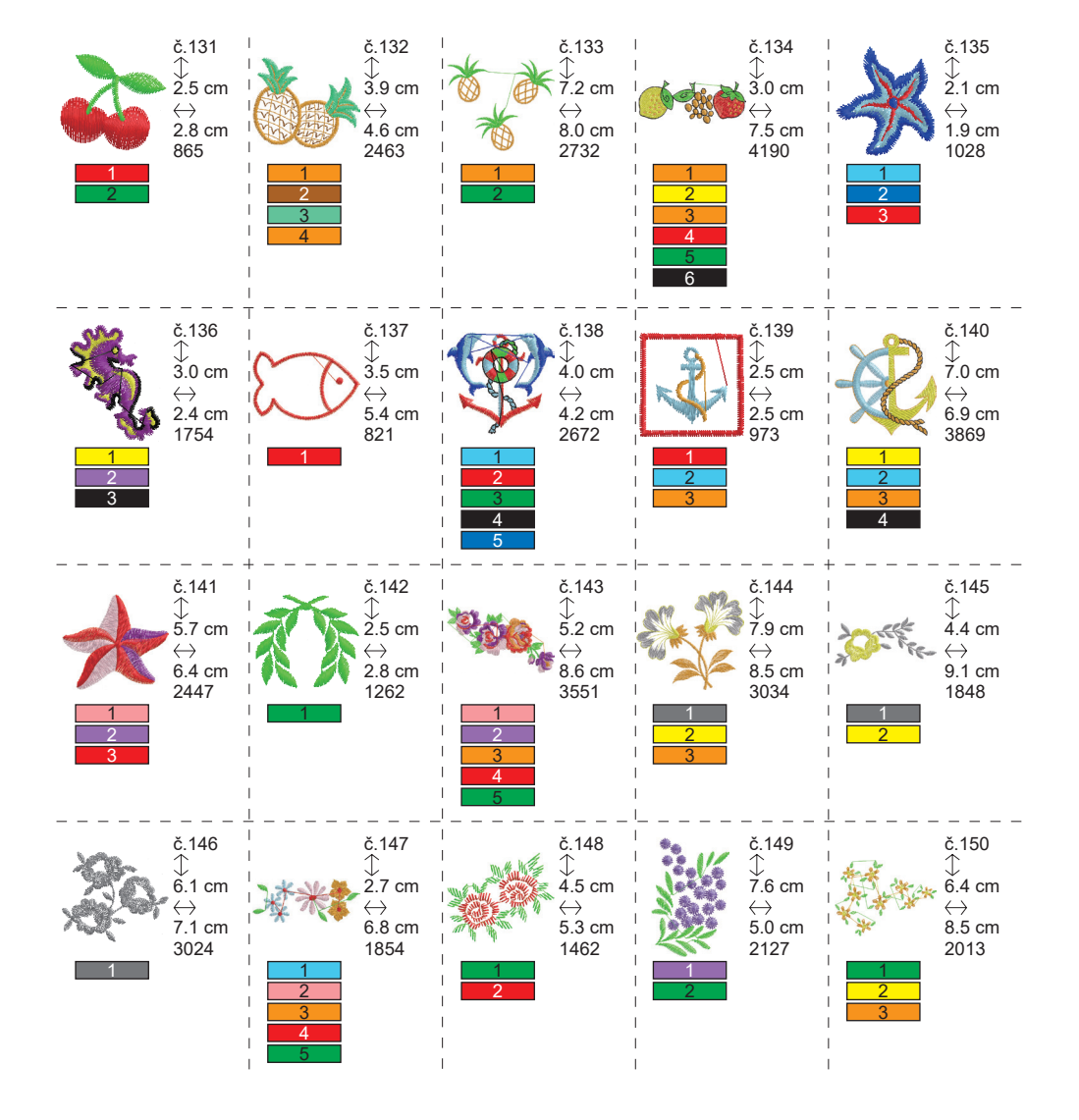

## VZOROVÝ DIAGRAM (PÍSMENA).

Tato jednotka umí šít níže uvedená písmena. Dotykem tlačítka písma se změní font písmen.

# ABCDEFGHIJKLMNOPQRSTUVWXYZ abcdefghijklmnopqrstuvwxyz 0123456789-,.'/?!&()<> בשנה

# ABCDEFGHLJKLMNOPQRSTUVWXYZ abcdefghijklmnopqrstuvwxyz 0123456789-,.'/?!&()<>L\_JLJ

ABCDEFGHIJKLMNOPQRSTUVWXYZ abcdefghijklmnopqrstuvwxyz 0123456789-,.'/?!&()<>L\_JLJ

ABCDFFGHIIKLMNOPQRSCHUMXYZ abcdefghijklmnopgrstuvwxyz 0123456789-,.'/?!&()<>\_\_\_\_

# VÝBĚR VYŠÍVACÍCH PÍSMEN

Tato vyšívací jednotka umí šít anglická písmena. (Viz strana 30 "VZOROVÝ DIAGRAM (PÍSMENA)".)

Chcete-li vybrat písmena, postupujte podle následujících postupů.

- Otevřete domovskou obrazovku. Pokud byl zadán jiný vzor nebo písmena, složka (1a) se vyplní a další složka se podtrhne. Pokud chcete vymazat všechny zadané vzory nebo písmena, dotkněte se tlačítka "mi<sup>k</sup>.
- Dotkněte se tlačítka pro výběr písmen. Zobrazí se obrazovka výběru písmen.
- Dotykem tlačítka "A" můžete změnit písmo. Součástí tohoto přístroje jsou 4 písma.
- 4. Na obrazovce LCD se zobrazují první 4 písmena.

Dotykem tlačítka "»" se zobrazí další písmena.

Dotykem tlačítka "(()" se zobrazí předchozí písmena.

- Přímým dotykem na tlačítko s písmenem vyberte písmeno. Vybrané písmeno se zobrazí v horním řádku.
- Stejným postupem vyberte další písmena. Vybraná písmena se přidají do horního řádku.

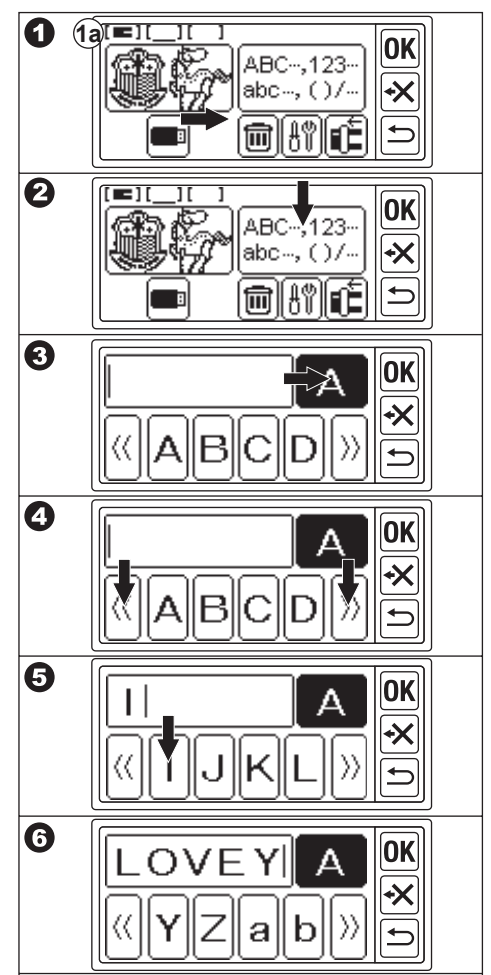

- Chcete-li písmeno vymazat, dotkněte se tlačítka "<sup>\*</sup> Poslední vybrané písmeno bude vymazáno.
   Dlouhým dotykem se vymažou všechna vybraná písmena.
- Po dokončení výběru písmen se dotkněte tlačítka "OK".

LCD obrazovka se změní na obrazovku pro uložení a změnu barvy.

### POZNÁMKA:

Pokud se vybrané písmeno nachází nad oblastí šití, zobrazí se níže uvedená zpráva.

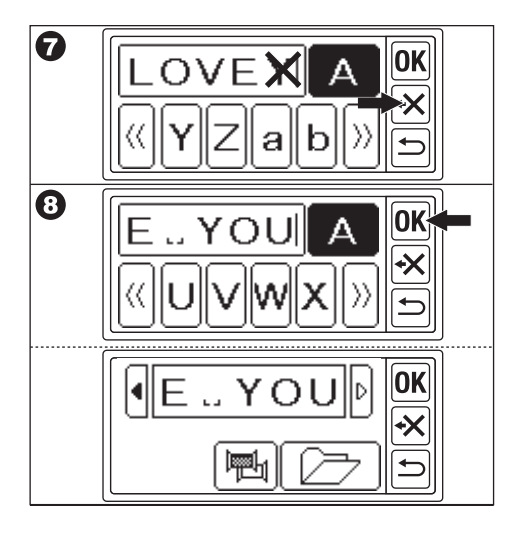

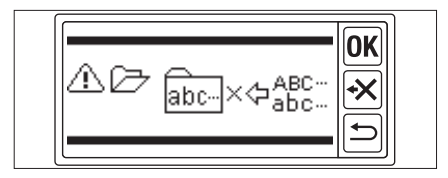

### UKLÁDÁNÍ PÍSMEN A ZMĚNA BARVY ———

Na této obrazovce můžete uložit vybraná písmena a nastavit změnu barvy.

### A. PRO KONTROLU VYBRANÝCH PÍSMEN

Vybraná písmena jsou zobrazena v horním řádku obrazovky LCD.

Pokud jsou písmena nad indikační oblastí, dotkněte se zvýrazněného tlačítka "¶" nebo "▶", můžete zobrazit písmena, která nejsou zobrazena.

### **B. PRO ÚPRAVU PÍSMEN**

- Dotkněte se tlačítka "<sup>(1)</sup>". Opět se zobrazí tlačítko pro výběr písmen.
- Upravte písmeno jako na předchozí obrazovce.

### C. ODSTRANĚNÍ PÍSMEN

Dotkněte se tlačítka "+ד.

Poslední vybrané písmeno bude vymazáno. Dlouhým dotykem se vymažou všechna písmena.

### D. ZMĚNA BARVY

Za normálních okolností stroj sešije všechna písmena najednou. Pokud chcete změnit barvu nitě u jednotlivých písmen, dotkněte se tlačítka "". Toto tlačítko se zvýrazní a stroj přestane vyšívat u každého písmene.

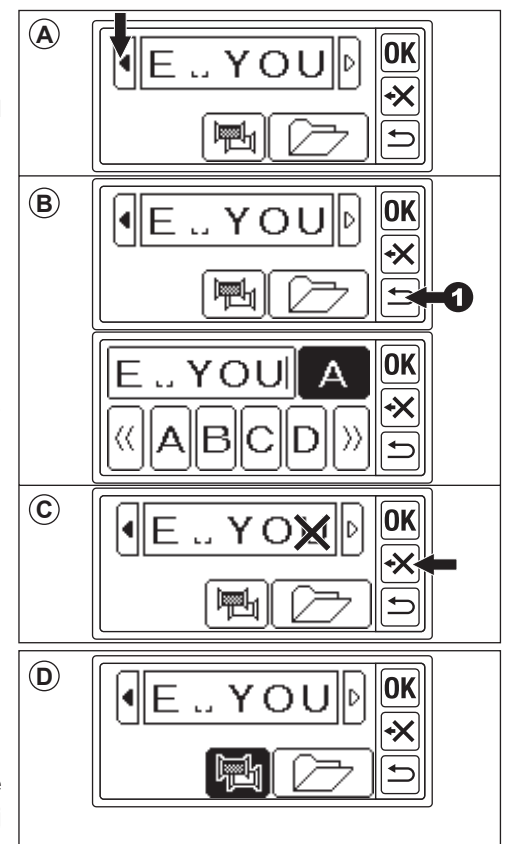

### E. ULOŽENÍ VYBRANÝCH DOPISŮ

Vybraná písmena můžete uložit do 2 sad. Ty zůstanou zachovány i po vypnutí napájení.

- 1. Vyberte písmena.
- Na obrazovce ukládání a změny barvy se dotkněte tlačítka " 20 ". Zobrazí se obrazovka uložení/čtení
- Dotkněte se tlačítka souboru, který chcete uložit. Vybraný soubor se zvýrazní.
- Dotkněte se tlačítka " (25)".
   Písmena se uloží a tlačítko souboru se změní podle uložených dat.
- Dotkněte se tlačítka "<sup>5</sup>. Znovu se zobrazí obrazovka pro uložení a změnu barvy.

### POZNÁMKA:

Můžete ukládat pouze písmena. Nastavení (viz strana 36, 37, 38) nezůstanou zachována.

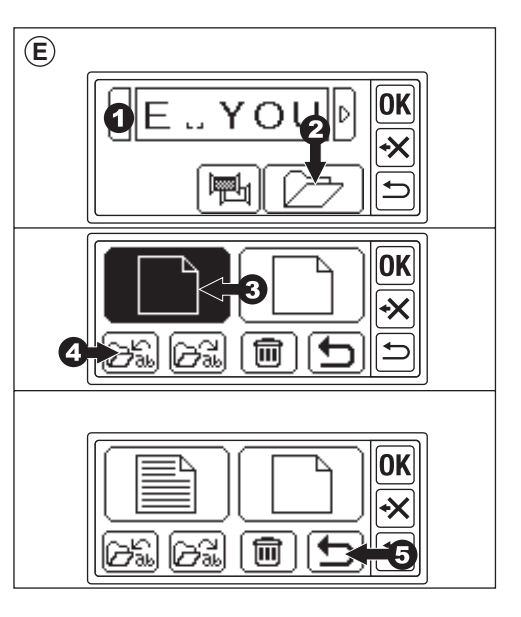

### F. PŘEČTENÍ ULOŽENÝCH PÍSMEN

 Na domovské obrazovce se dotkněte tlačítka "ABC-123-<sup>44</sup>.

Zobrazí se obrazovka výběru písmen.

- Dotkněte se tlačítka "OK<sup>™</sup>.
   Zobrazí se obrazovka pro uložení a změnu barvy.
- Dotkněte se tlačítka " , , , Statu če ní.
   Zobrazí se obrazovka pro uložení a čtení.
- Dotkněte se souboru, který chcete přečíst. Vybraný soubor se zvýrazní.

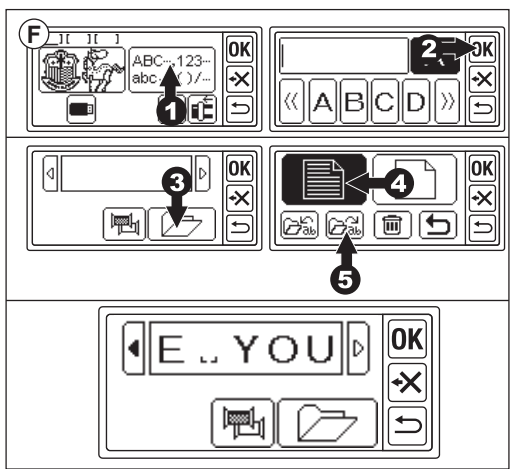

### G. MAZÁNÍ ULOŽENÝCH DOPISŮ

- Na obrazovce ukládání/čtení vyberte tlačítko souboru, který chcete odstranit. Vybraný soubor se zvýrazní.
- Dotkněte se tlačítka "m)".
   Zobrazí se potvrzovací obrazovka.
- 3a. Dotkněte se tlačítka " , pokud je chcete vymazat.
   Všechna písmena budou odstraněna a složka bude prázdná.
- 3b. Dotkněte se tlačítka "X", pokud je nechcete odstranit. LCD obrazovka se vrátí na obrazovku ukládání/čtení.
- 3c. Dotkněte se tlačítka " (24)", pokud chcete dopisy zkontrolovat.

Uložená písmena se zobrazí na horním řádku.

Pokud je chcete vymazat, dotkněte se tlačítka "

Pokud nechcete mazat, dotkněte se tlačítka "(X)".

 Dotkněte se tlačítka "
 Zobrazí se obrazovka pro uložení a změnu barvy.

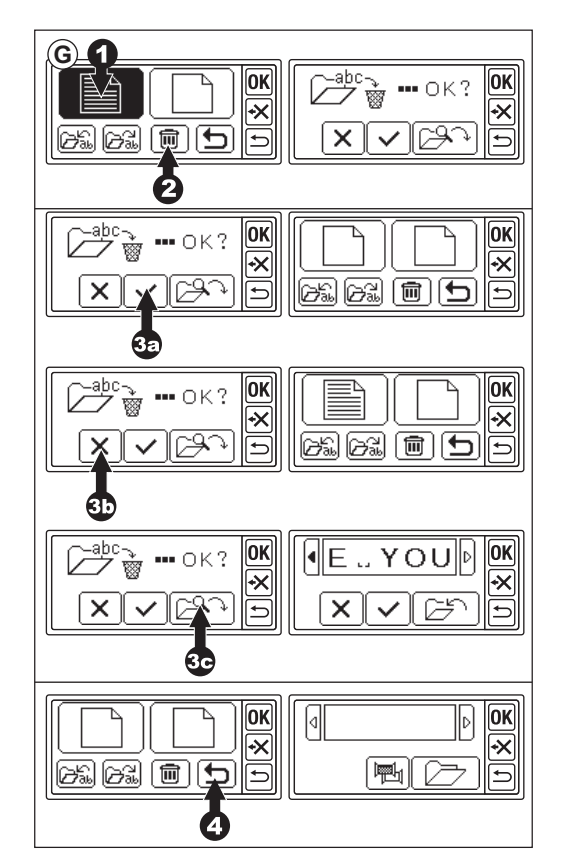

### H. PO VÝBĚRU PÍSMEN

Dotkněte se tlačítka "**OK**" na obrazovce uložení a změny barvy.

Viz další strana, kde přejdete k nastavení písmen.

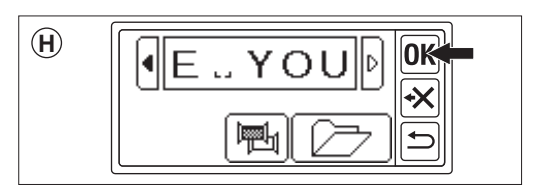

## NASTAVENÍ PÍSMEN

Po stisknutí tlačítka "**OK**" na obrazovce ukládání a změny barvy se obrazovka LCD změní na obrazovku výběru rámečku. Nastavení velikosti a polohy rámečku viz strana 17 a 18.

Po výběru rámečku se na obrazovce LCD zobrazí obrazovka úprav.

Obrazovka úprav je stejná jako nastavení vzoru (viz strana 19-21) s výjimkou níže uvedených funkcí.

Velikost písmen, rozestupy mezi písmeny, otáčení, zrcadlení, umístění písmen, změna počáteční pozice a kontrola oblasti šití.

### POZNÁMKA:

Pokud zůstal zachován předchozí zadaný vzor nebo písmena, zobrazí se tento obrázek na obrazovce.

Pokud je zapnuta funkce změny barvy, bude obrázek písmen obkreslen.

### A. Tlačítko měřítka

- Dotkněte se tlačítka "<sup>(A)</sup>". Zobrazí se obrazovka velikosti písmen.
- Zobrazí se velikost písmen a můžete ji změnit dotykem tlačítek "(+" a "(-". (10 mm - 30 mm, přednastaveno 10 mm) Dotykem tlačítka "⊙" se velikost vrátí na přednastavenou hodnotu (10 mm).
- Po dokončení se dotkněte tlačítka "OK" nebo "⇒".

Opět se zobrazí obrazovka úprav.

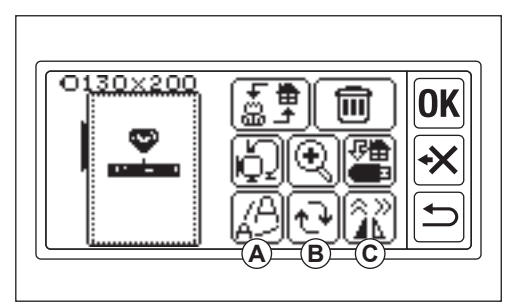

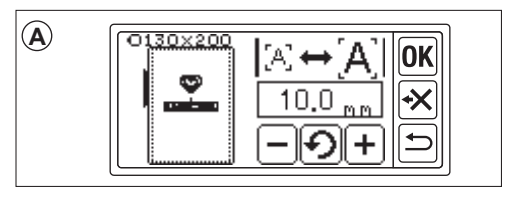

### B. Tlačítko otáčení (nastavení oblouku)

- Dotkněte se tlačítka "⊡<sup>+</sup>. Zobrazí se obrazovka otáčení a oblouku.
- Otáčení písmen je stejné jako otáčení vzoru.
- Písmena můžete zarovnat na obloukovou čáru. Dotkněte se tlačítka "⊮™č". Zobrazí se obrazovka pro výběr oblouku.
- 4. Vyberte tlačítko tvaru oblouku.
  - a. Tlačítko Increscent arc
  - b. Tlačítko snižujícího se oblouku
  - c. Tlačítko narovn<u>ání</u>

Dotykem tlačítka " $(\underline{R}, \underline{C})^{*}$  nebo " $(\underline{A}, \underline{R}, \underline{C})^{*}$  se zobrazí obrazovka pro nastavení oblouku.

Dotkněte se tlačítka "((→) nebo "(→) nebo "(→

upravte jednotlivé hodnoty.

 Dotykem tlačítka "OK" nebo "⊕" přejdete na obrazovku výběru oblouku. Opětovným dotykem se zobrazí obrazovka otáčení a oblouku. A opětovným dotykem přejdete na obrazovku úprav.

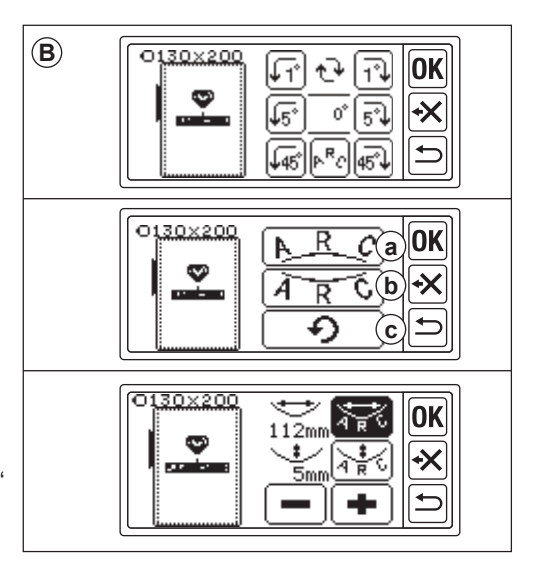

### C. Tlačítko zrcadlení/pozice/sledování

Dotykem tohoto tlačítka se zobrazí obrazovka zrcadlení/polohy/sledování. Nastavení funkce zrcadlení, polohy a sledování oblasti šití je stejné jako nastavení vzoru.

Můžete také nastavit rozestupy mezi písmeny a zkontrolovat počáteční pozici.

### Rozteč mezi písmeny

- Dotkněte se tlačítka "Li". Zobrazí se obrazovka rozestupů mezi písmeny.
- Můžete nastavit mezeru mezi jednotlivými písmeny. Přesuňte kurzor dotykem tlačítka "¶" nebo "¶" a upravte mezeru dotykem tlačítka "¶" nebo "¶" a upravte mezeru dotykem tlačítka "¶" nebo "¶". (-5,0 až 9,9 mm, přednastaveno 2 mm) Můžete také nastavit rozestupy všech písmen dotykem tlačítka "A<sup>all</sup> B<sup>\*</sup> po výběru hodnoty.
- Po dokončení nastavení mezery se dotkněte tlačítka "OK".
   Znovu se zobrazí obrazovka zrcadlení/ pozice/sledování.
- Znovu se dotkněte tlačítka "OK". Zobrazí se obrazovka úprav.

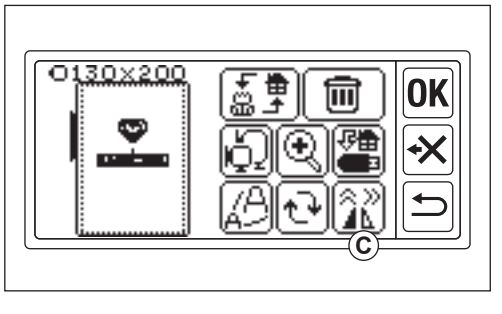

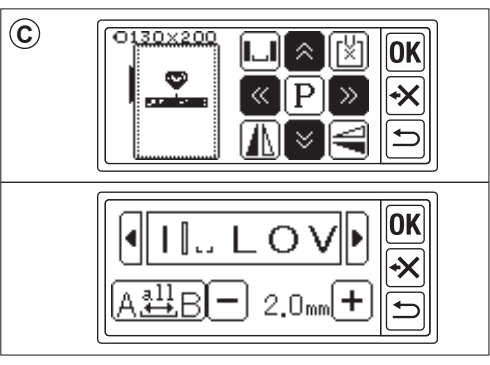

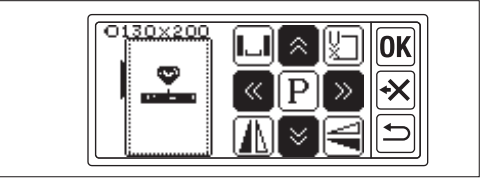

### Kontrola startovní pozice

Na obrazovce zrcadlo/poloha/sledování se dotkněte tlačítka "[[½]", rám se přesune do výchozí polohy. Používá se pro připojení písmen. (Viz strana 44, 45) Opětovným dotykem tohoto tlačítka se rámeček přesune do střední polohy. Dotykem tlačítka "**OK**" nebo " " přejdete na obrazovku úprav.

#### POZNÁMKA:

Nastavení nelze změnit, pokud je šicí plocha nad velikostí rámečku.

Změnou velikosti rámečku, velikosti písmen nebo mezery mezi písmeny je však můžete nastavit.

# ŠITÍ VÝŠIVEK.

Než začnete šít, vždy si to vyzkoušejte na kousku látky.

### KDYŽ JSTE DOKONČILI NASTAVENÍ (před přechodem do režimu šití)

Tento přístroj šije vybraný vzor nebo písmena.

- Dotykem tlačítka " by vyberte vzor nebo písmena, která chcete šít. Vybraný vzor nebo písmena budou obklopeny čtvercem.
- 2. Dotkněte se tlačítka "OK".

Vyšívací jednotka bude několik sekund zpracovávat data a zobrazí obrazovku šití. V této době se bude pohybovat rámeček. Můžete zahájit šití výšivky.

# Na obrazovce šití se zobrazí následující informace

- a. Vybraný vzor nebo písmena
- b. Celkový počet stehů
- c. Celková doba šití
- d. Aktuální barva nitě / Celková barva nitě
- e. Aktuální doba šití nitě
- f. Aktuální nit
- g. Písmena (když je vybráno písmeno)
   Písmena zmizí po dokončení šití.
   Šití písmen je podtržené.
- h. Tlačítko zpětného šití Dotykem tohoto tlačítka se steh vrátí zpět. Používá se v případě, že se nit přetrhla. (Viz strana 49)

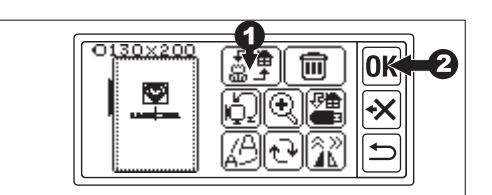

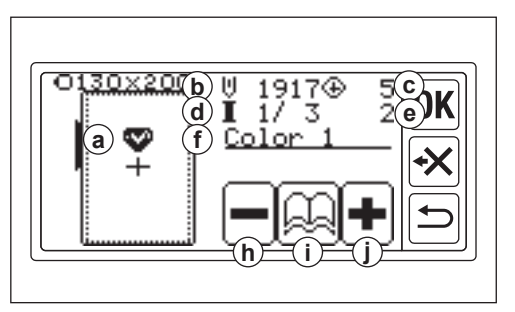

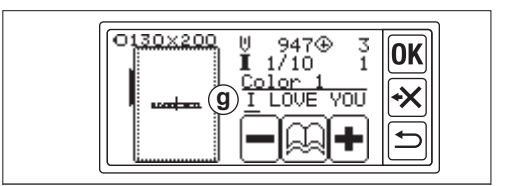

- Ilačítko s informacemi o barvě Po stisknutí tohoto tlačítka se zobrazí obrazovka s informacemi o barvách (i1). Na této obrazovce je uveden obraz jednotlivých barevných částí. Dotykem tlačítka " " nebo " " se barevná část změní před nebo vedle.
- J. Tlačítko předsunutí stehu Dotykem tohoto tlačítka se steh posune vpřed. Používá se při výpadku napájení. (Viz strana 49)

### POZNÁMKA:

Při vyšívání písmen, pokud je zapnutá funkce změny barvy, jsou jednotlivá písmena považována za jinou barvu.

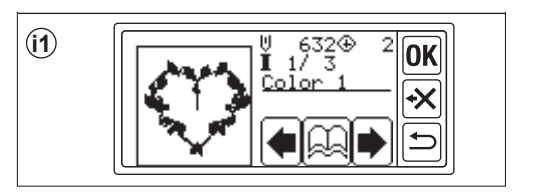

### ZAČÍT ŠÍT VÝŠIVKU

Navlékněte horní nit na první barvu. Barva a pořadí jednotlivých vzorů jsou uvedeny ve vzorníku. (Navlékněte správně podle návodu k obsluze šicího stroje.)

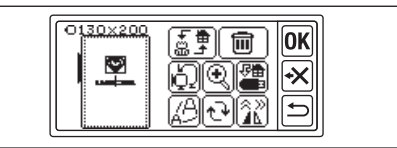

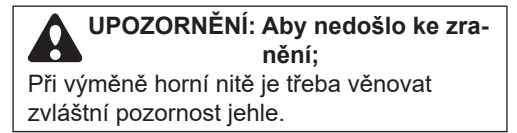

- 1. Cesta horní nitě do otvoru vyšívací patky z horní strany.
- Spusťte zvedák přítlačné patky a navlékněte nit na chapač zezadu dopředu.
- Stiskněte tlačítko spuštění/zastavení. Stroj zahájí vyšívání první barvy. Po několika stezích stroj zastavte a odstřihněte horní nit. Pokračujte v šití. UPOZORNĚNÍ:

Tvar a poloha tlačítka se liší v závislosti na šicím stroji.

#### Automatický odstřih nitě stroje

Po dokončení vyšívání se stroj automaticky zastaví a odstřihne nitě.

Ruční stroj pro odstřih nití

Po dokončení vyšívání se stroj automaticky zastaví.

Zvedněte přítlačnou patku a odstřihněte horní nit.

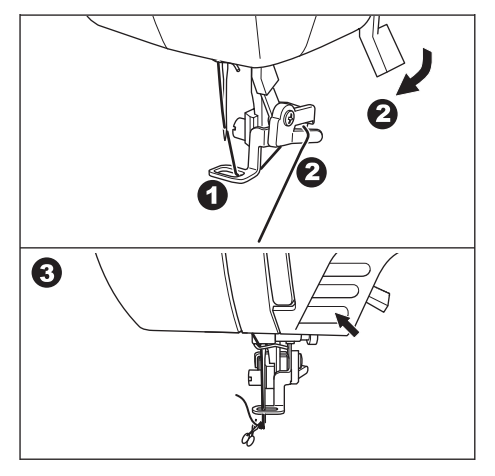

- Změňte horní nit na další barvu a dotkněte se tlačítka "
   ".
- Spusťte přítlačnou patku a začněte vyšívat stejným postupem. Stejný postup opakujte až do poslední barvy.
- Po dokončení vyšívání se na LCD displeji zobrazí zpráva.
   Dotkněte se tlačítka "
   LCD obrazovka se vrátí na obrazovku šití.
- Pokud chcete pokračovat ve vyšívání, dotkněte se tlačítka "➡". Zobrazí se obrazovka úprav.
- Změňte vybraný vzor nebo písmena a šijte výšivku stejným postupem.
- Po dokončení všech výšivek zvedněte zvedák přítlačné patky a vyjměte vyšívací rám. Pokud máte stroj s ručním odstřihem nitě, odstřihněte cívkovou nit.
- 10. Odstřihněte přebytečnou nit.

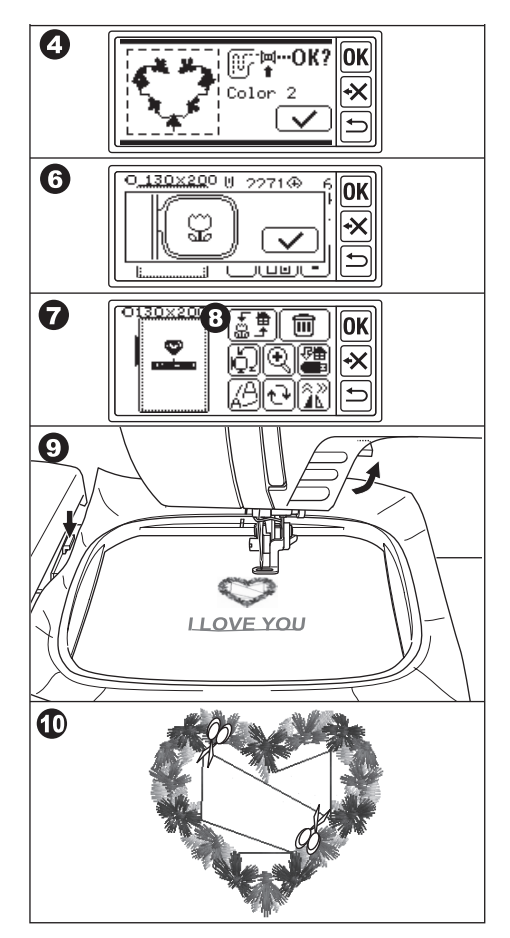

## SPOJOVACÍ DOPISY.

Pokud jsou písmena příliš dlouhá na to, abyste je mohli sešít najednou, můžete je spojit následujícím způsobem.

- 1. Vyberte několik prvních písmen a sešijte je.
- 2. Vyjměte vyšívací rámeček.
- Přenastavte látku tak, aby koncový bod písmene přiléhal k prvnímu bodu dalších písmen. V tomto okamžiku narovnejte směr šití.
- 4. Připevněte rám k vozíku.
- Vymažte sešitá písmena a vyberte další písmena. Dotkněte se tlačítka "OK" a vyberte stejnou velikost rámečku.
- Dotkněte se tlačítka "OK" a přejděte na obrazovku úprav.
- Dotkněte se tlačítka "<sup>\*</sup>/<sub>2</sub>»". Zobrazí se obrazovka zrcadlení/pozice/ sledování.
- 8. Dotkněte se tlačítka "[≚]".
- Jakmile se zobrazí zpráva s upozorněním, zkontrolujte okolí rámečku a dotkněte se tlačítka " \* Rámeček se posune tak, aby se jehla dostala do výchozího bodu. (Levá spodní strana písmen) Ikona se změní na " \* \* \*

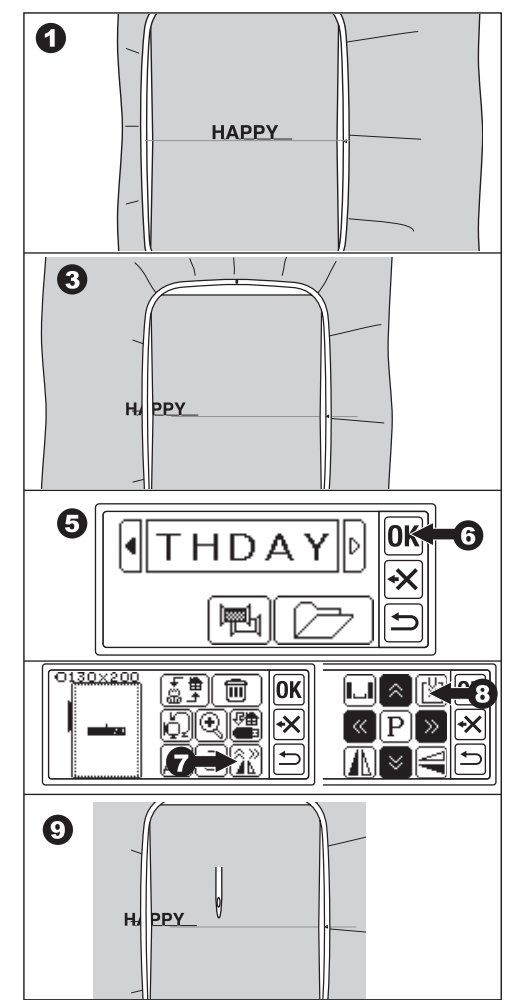

- Nastavte polohu pomocí polohovacích tlačítek tak, aby jehla dojela ke koncovému bodu šitých písmen. (V této chvíli nespouštějte jehlu ani přítlačnou patku.)
- 11. Dotkněte se tlačítka "OK".
- Jakmile se objeví zpráva s upozorněním, zkontrolujte okolí rámečku a dotkněte se tlačítka " \*. Jehla se vrátí do středové polohy. Zobrazí se obrazovka úprav.
- 13. Dotkněte se tlačítka "OK". Zobrazí se obrazovka šití.
- 14. Spusťte šití.

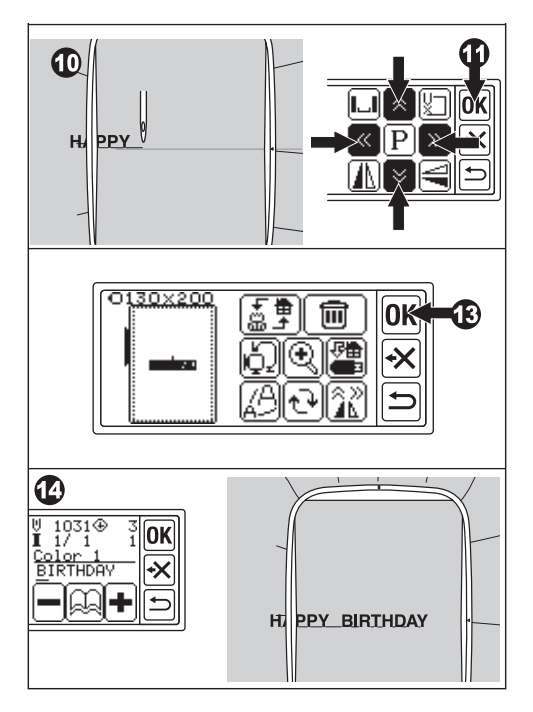

## UKLÁDÁNÍ VYŠÍVACÍCH DAT DO PAMĚTI USB FLASH ————

Tento přístroj může uložit kombinaci a nastavení vzorů a písmen do paměti USB flash jako jedna vyšívací data. Tato data se ukládají ve formátu ".hlo".

1. Vložte paměť USB flash do portu konektoru USB.

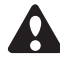

UPOZORNĚNÍ: Aby se předešlo nehodám

Nepřipojujte jiná zařízení USB kromě paměti USB flash. Mohlo by dojít k poškození jednotky nebo zařízení.

- Na obrazovce úprav se dotkněte tlačítka "
   ".
   ".
- Zobrazí se obrazovka Uložit do paměti USB flash. Protože se na název souboru použije dočasné číslo, vyberte v případě potřeby 3místné číslo a dotkněte se tlačítka " f nebo "OK".

Dotkněte se tlačítka "C" obnovíte dočasné číslo.

Dotkněte se tlačítka "⊆" pro zrušení.

 Uložení dat může chvíli trvat. Po dokončení ukládání se obrazovka vrátí na obrazovku úprav. Data se uloží do paměti USB flash jako "LAY XXX.hlo". (XXX je třímístné číslo).

### UPOZORNĚNÍ:

Během provozu nebo šití neodpojujte paměť USB Flash.

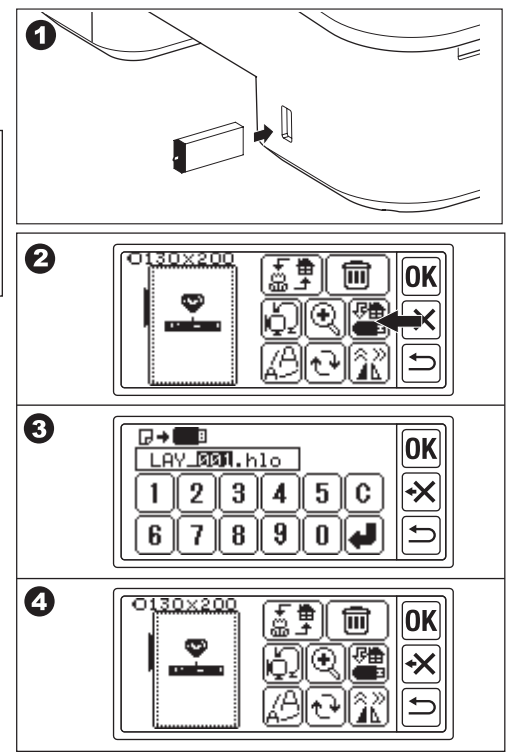

## ČTENÍ VYŠÍVACÍCH DAT Z PAMĚTI USB FLASH ———

Tento přístroj může číst uložená data (.hlo) a další vyšívací data (.dst) z paměti USB flash.

### POZNÁMKA:

Některá vyšívací data ".dst" mohou být nesprávně tvarovaná nebo zamotaná. V takovém případě byste je měli upravit pomocí komerčně dostupného vyšívacího softwaru.

 Uložte data ".hlo" podle předchozí stránky do paměti USB flash. Uložte soubor ".dst" do paměti USB flash pomocí počítače.

### POZNÁMKA:

Datový soubor je možné najít až do 4. podsložky a název souboru je do 128 písmen.

- 2. Vložte paměť USB flash do konektorového portu USB vyšívací jednotky.
- Zobrazí se seznam souborů. Dotkněte se požadovaného souboru nebo složky a dotkněte se tlačítka "OK".
- a. Pokud je vybrána složka, otevře se další seznam souborů.
   Chcete-li se vrátit do složky, dotkněte se tlačítka "t".
   Pro posun nahoru se dotkněte tlačítka "t".

Pro posun nahoru se dotkněte tlačítka "**"**", pro posun dolů se dotkněte tlačítka "**"**".

 b. Soubor nelze vybrat, pokud je šicí oblast nebo počet stehů nad limitem. (Šicí plocha je 13 cm X 20 cm, limit počtu stehů je 35 000 stehů.)

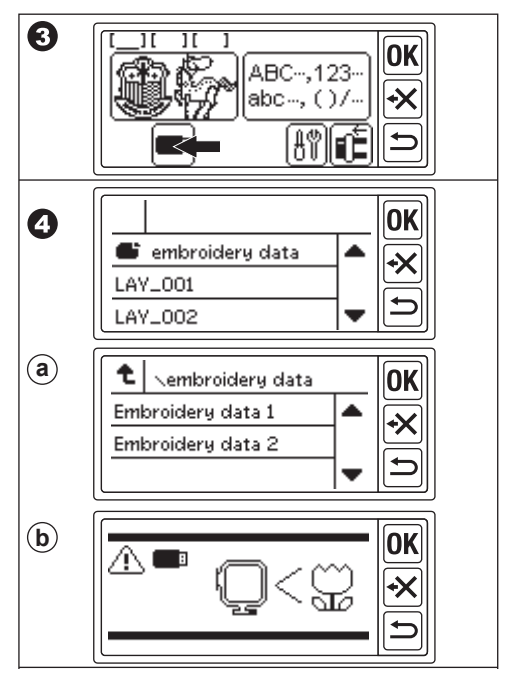

- Po výběru souboru se zobrazí obrazovka nastavení snímku. Vyberte velikost snímku a pozici zastavení jako při výběru vzoru. (Viz strana 17, 18)
- Zobrazí se obrazovka úprav. Když jsou vybrána data z paměti USB flash, na obrazovce úprav a na domovské obrazovce se zobrazí ikona USB "
  ".
- Nastavte a šijte stejným postupem jako při vyšívání vzoru.

### UPOZORNĚNÍ:

Během provozu nebo šití neodpojujte paměť USB flash. V případě odpojení se zobrazí varovné hlášení.

Dotkněte se tlačítka "**OK**". Data z paměti USB flash budou vymazána.

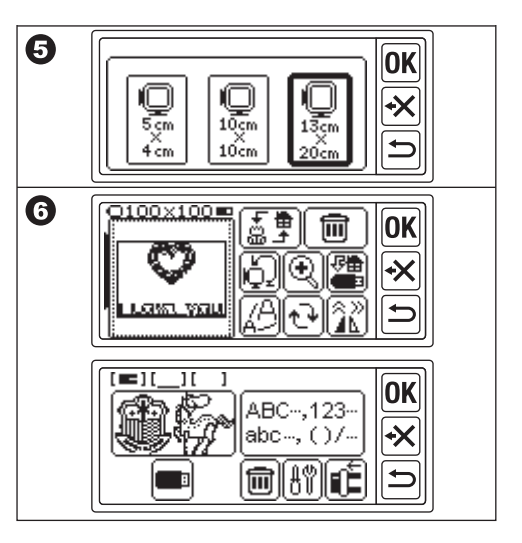

# TIPY NA ŠITÍ-

### PRO ŠITÍ MALÝCH LÁTEK NEBO OKRAJŮ LÁTEK

Pro vyšívání použijte stabilizátor. Po šití jej odstraňte.

- A. Malá tkanina
- B. Konec látky
- C. Stuha nebo páska

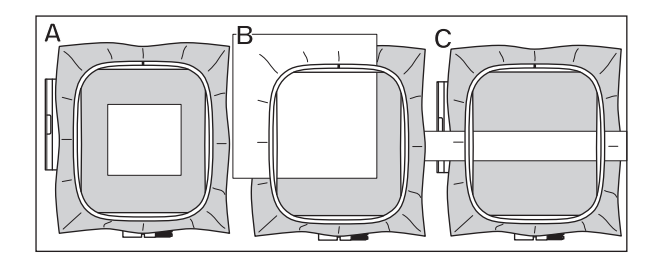

### KDYŽ SE NIT PŘETRHNE NEBO SPOTŘEBUJE

HORNÍ NIT Stroj se automaticky zastaví a zobrazí se chybové hlášení. (Snímač horní nitě) Zvedněte jehlu a přítlačnou patku. Znovu navlékněte horní nit.

### BOBINOVÁ NITĚ

- Zastavte šití stisknutím tlačítka spuštění/zastavení. (Stroj se může zastavit automaticky čidlem horní nitě.)
- 2. Zvedněte jehlu a přítlačnou patku.
- 3. Odřízněte horní nit a sejměte vyšívací rám.
- Znovu vložte novou cívku. (Viz návod k použití šicího stroje.)
- 5. Připevněte vyšívací rám.

### PO DOKONČENÍ NAVLÉKÁNÍ

Dotkněte se tlačítka "**(DK)**<sup>ii</sup>, pokud se zobrazí chybové hlášení. Dotkněte se tlačítka "**(DK)**<sup>ii</sup>. Jedním dotykem se jeden steh vrátí zpět bez prošití. Dlouhým dotykem se vrátí 10 stehů. Vraťte se zpět až o 3-4 stehy dříve od přerušeného bodu. Pokud se chcete vrátit dopředu, dotkněte se tlačítka "**+**<sup>ii</sup>. Dlouhým dotykem se 10 stehů posune dopředu. Spusťte přítlačnou patku a zahákněte horní nit za chapač přítlačné patky. Začněte šít.

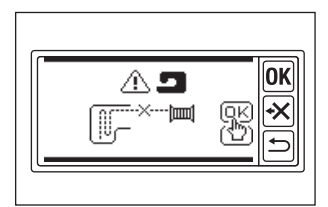

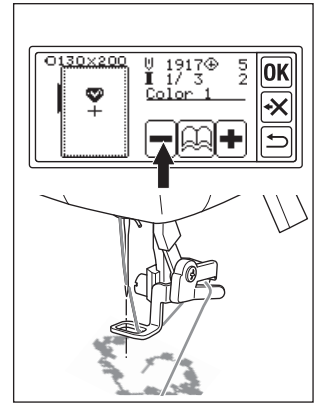

### POKUD DOŠLO K VÝPADKU NAPÁJENÍ BĚHEM ŠITÍ

Můžete vyvolat vybraný vzor nebo písmena.

- 1. Znovu zapněte vypínač.
- Po zobrazení domovské obrazovky se dotkněte tlačítka "<sup>(1)</sup>". Objeví se obrazovka šití vzoru nebo písmen.
- 3. Dotýkejte se tlačítka "♣" až do místa, kde došlo k výpadku napájení.
- 4. Pokračujte v šití.

### POZNÁMKA:

- Tlačítko "
   "se nezobrazí, pokud bylo šití dokončeno nebo přerušeno dotykem tlačítka "
- Funkce zálohování se týká pouze vybraného vzoru nebo písmen.
- · Data z paměti USB flash se nezálohují.

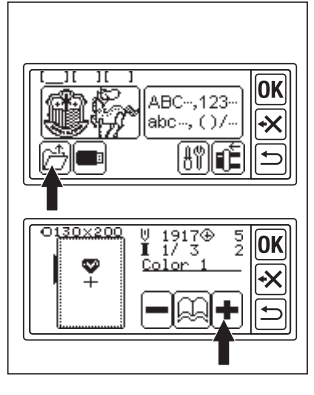

## REGULACE NAPĚTÍ NITĚ-

Napětí nitě je třeba měnit podle druhu nitě nebo tkaniny.

Chcete-li dosáhnout správného napětí nitě, proveďte zkušební šití se stejnou látkou a upravte ho následovně.

### A. SPRÁVNÉ NAPNUTÍ NITĚ

Horní nit se objeví mírně na spodní straně látky.

### B. PŘÍLIŠ TĚSNÝ HORNÍ ZÁVIT

Spodní nit se objevuje na horní straně látky. Snižte napětí horní nitě.

### C. PŘÍLIŠ VOLNÁ HORNÍ NIT

Horní nit je volná nebo tvoří smyčku. Zvyšte napětí horní nitě.

### POZNÁMKA:

Pokud je horní nit příliš volná, může dojít k zamotání stehu.

Pokud není nastavení cívky nebo navlečení horní nitě správné, nelze dosáhnout správného napětí nitě. Viz návod k obsluze šicího stroje.

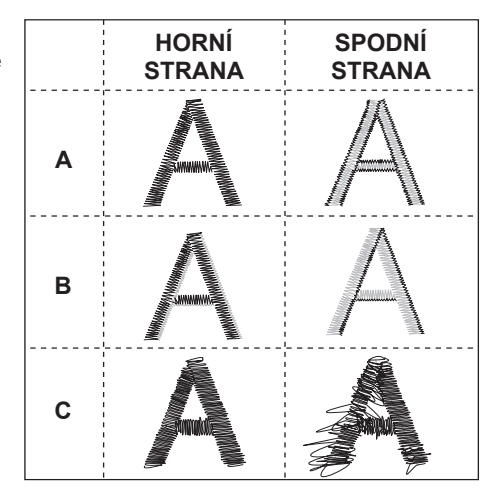

## ZPRÁVA

Spustili jste krmné psy? Dotkněte se tlačítka " r nebo " r.

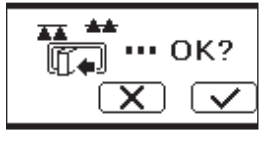

Kočárek se přesune. Odstraňte všechny předměty v okolí vozíku a dotkněte se tlačítka "

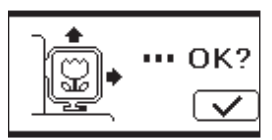

Chcete z režimu šití přejít do režimu nastavení? Dotkněte se tlačítka " v nebo " .

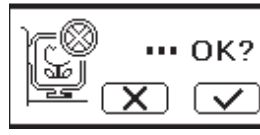

Odstraňte nožní ovladač a dotkněte se tlačítka "**OK**".

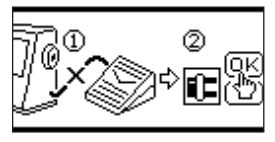

Dlouhým dotykem tlačítka návratu. Chcete přejít na domovskou obrazovku? Dotkněte se tlačítka "

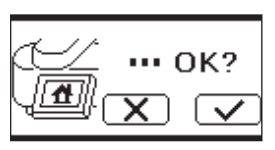

Otočte vřeteno navíječe cívek doleva a dotkněte se tlačítka "**OK**".

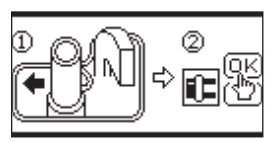

Chcete odstranit vybraný vzor nebo písmena? Dotkněte se tlačítka "**()**\* nebo "**()**\*.

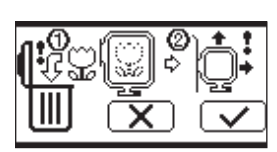

Zvedněte přítlačnou patku a dotkněte se tlačítka "**OK**".

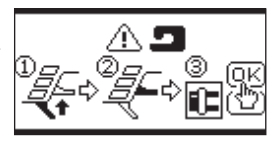

Chcete vymazat všechny vzory a písmena? Dotkněte se tlačítka " mebo " X<sup>"</sup>.

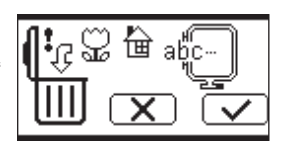

Otočte regulátor napětí nitě mírně na "-" a dotkněte se tlačítka "**OK**".

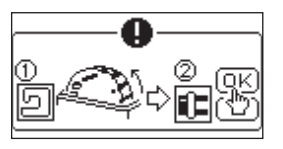

Vozík se přesune do pozice ukládání. Odstraňte všechny předměty v okolí vozíku a dotkněte se tlačítka "

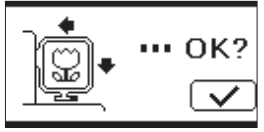

Zvedněte jehlu a dotkněte se tlačítka "**OK**".

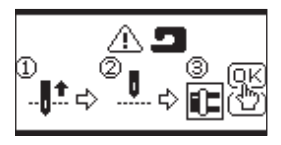

Znovu navlékněte horní nit a dotkněte se tlačítka "**OK**".

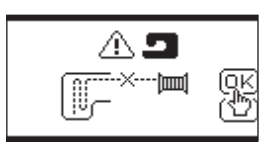

Nelze přečíst tento vyšívací vzor.

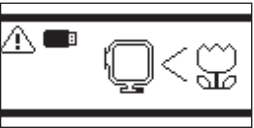

Vyšívací jednotka se vypnula. Vypněte vypínač a zkontrolujte instalaci vyšívací jednotky.

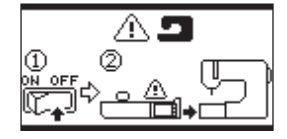

Paměť USB flash byla vyjmuta a vzor byl smazán. Dotkněte se tlačítka "OK".

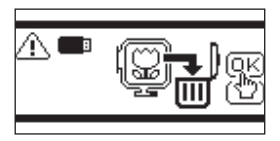

Vypněte vypínač a zkontrolujte připojení k šicímu stroji.

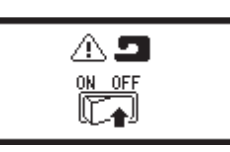

Nelze vybrat další písmeno.

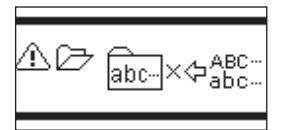

Vypněte vypínač a spusťte podávací psy.

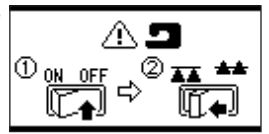

Nejsou vybrána žádná písmena.

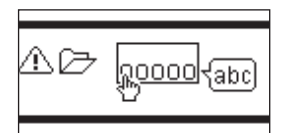

### SPECIFIKACE\_

| Rozměry stroje (mm)<br>Délka x Šířka x Výška | 471 x 393 x 126 |
|----------------------------------------------|-----------------|
| Čistá hmotnost (kg)                          | 4.2             |
| Maximální vyšívací rychlost (ot./min.)       | 750             |
| Maximální vyšívací plocha (mm)               | 130 x 200       |

P.No. 37801-07 (F)C24 EU-5EB Czech